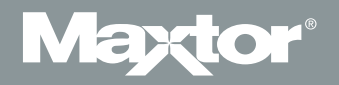

## **Quick Start Guide**

MAXTOR SHARED STORAGE<sup>™</sup> II

## **Quick Start Guide**

## MAXTOR SHARED STORAGE<sup>™</sup> II

#### Contents

| English                      |
|------------------------------|
| Français                     |
| Deutsch                      |
| Italiano14                   |
| Español                      |
| Nederlands                   |
| Dansk                        |
| Português                    |
| Suomi                        |
| Polski                       |
| Русский                      |
| English Warranty46           |
| Garantie (en français)48     |
| Deutsche Garantieerklärung50 |

## Windows 2000 and Windows XP Installation

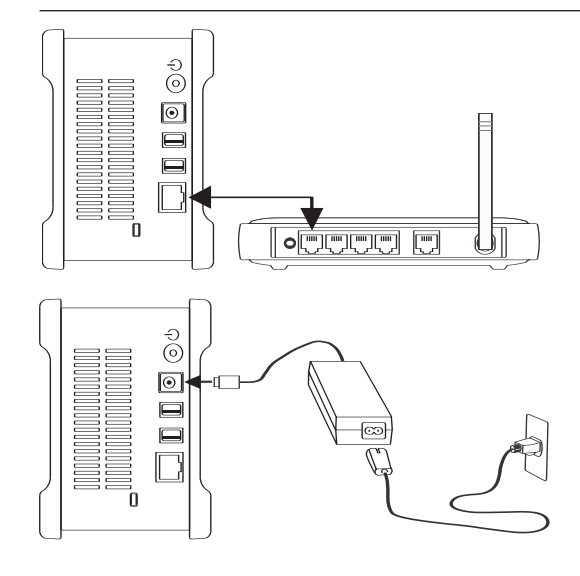

#### Step 1. Connect Your Drive

#### **Connect the Ethernet Cable**

- 1. Plug one end of the supplied Ethernet cable into your network, router or switch.
- 2. Plug the other end of the Ethernet cable into the Ethernet port on your Shared Storage II drive.

#### **Connecting the Power**

- 1. Plug the round female connector from the power adapter into the drive's power connector.
- 2. Plug the two-pin female connector on the power cord into the power adapter.
- 3. Plug the standard electrical plug from the power adapter into your power source.

#### Step 2. Power up Your Drive

- Press the round black button on the back panel of your Maxtor Shared Storage II drive. The green LED (light) with illuminate in the center of the power button.
- 2. Your drive will now start. The start up process can take up to one minute to complete.

**Note:** Refer to the Maxtor Shared Storage II User's Guide for more information on the power/status LED definitions.

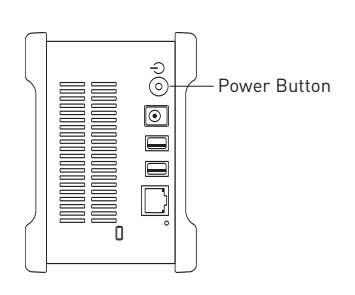

#### Step 3. Set up Your Drive

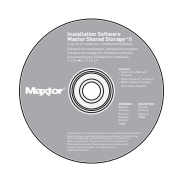

- 1. Insert the Maxtor Shared Storage II Installation Software CD. Select a language and click OK.
- 2. From the main menu, click Install Software.
- 3. Click **Yes** when prompted to continue. The software will prepare to install.
- 4. From the Welcome screen, click **Next**. Follow the on-screen prompts to complete the installation.
- 5. When the installation is complete, click **Finish** to restart your PC.
- 6. Upon restart, Maxtor EasyManager searches for Shared Storage drives on your network. When found, you will see the Network ID number and IP address for the located drive(s). For example: *MSS-000338 (192.168.0.5)*.

**Note:** If a message appears stating that "No shared Storage drives were found" select the **Click here** button for more information and a link for troubleshooting tips.

- Once detected, a window displays informing you that your Shared Storage II drive has no security password set for the administrative function. To set a password for the drive, click Manage. This will launch the Web User Interface (Web UI). Follow the on-screen prompts in your browser to configure your Shared Storage drive.
- 8. When finished, close your browser to return to the EasyManager's Settings screen, and then click the **Home** button.
- 9. When the Home screen appears, click on the **Create a user account** button.
- 10. Choose an account type (Public Account or Private Account / Home or Business), provide the necessary information and click Create. The EasyManage™ software will now create the new user account and the appropriate folders for the account. When finished, a desk-top shortcut will appear for this user's share.

## **Macintosh OS X Installation**

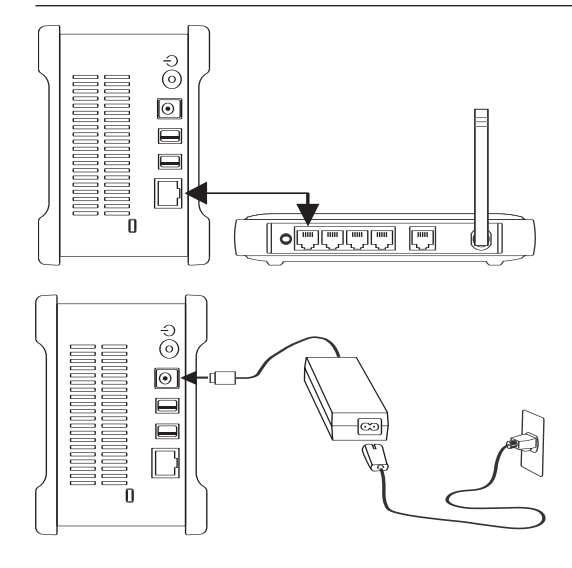

#### Step 1. Connect Your Drive

#### **Connect the Ethernet Cable**

- 1. Plug one end of the supplied Ethernet cable into your network, router or switch.
- Plug the other end of the Ethernet cable into the Ethernet port on your Shared Storage II drive.

#### **Connecting the Power**

- 1. Plug the round female connector from the power adapter into the drive's power connector.
- 2. Plug the two-pin female connector on the power cord into the power adapter.
- 3. Plug the standard electrical plug from the power adapter into your power source.

#### Step 2. Power up Your Drive

- Press the round black button on the back panel of your Maxtor Shared Storage II drive. The green LED (light) with illuminate in the center of the power button.
- 2. Your drive will now start. The start up process can take up to one minute to complete.

**Note:** Refer to the Maxtor Shared Storage II User's Guide for more information on the power/status LED definitions.

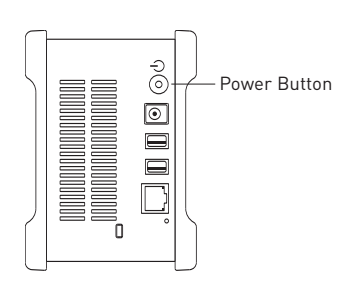

#### Step 3. Set up Your Drive

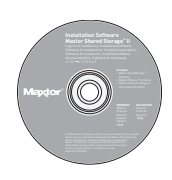

- 1. Insert the Maxtor Shared Storage II Installation Software CD and double-click the Install CD icon. Double-click the Maxtor EasyManage Package.
- 2. From the Welcome screen, click Continue.
- 3. Review the License Agreement and click Continue to proceed. To accept the terms of the license agreement click Agree.
- 4. Select a **destination** to install the EasyManage software and then click **Install**.
- 5. You will be notified that the installation requires a system restart. Click **Continue installation**.
- 6. When the installation is complete, click Restart.
- Upon restart, double-click EasyManage located on your desktop. EasyManage searches for Shared Storage Drives on your network. When found, you will see the Network ID number and IP address for the located drive(s). For example: MSS-000338 (192.168.0.5). Highlight the Shared Storage Drive you wish to configure and click Select Drive.

**Note:** If no Shared Storage Drives were found, click **Help** for more information and troubleshooting tips.

- 8. The EasyManage Shared Storage Administrator Password window will appear, allowing you to set administrative security on the Shared Storage II drive. Click **Yes** to launch the Web User Interface and set an administrative password.
- 9. When finished, close your browser to return to the EasyManage screen.
- 10. When the main menu appears, click on the Plus (+) icon of the EasyManage screen to create a new user account.
- 11. Choose an account type (**Public Account** or **Private Account**) and click **Next**.
- 12. Select a Folder Type (**Home**, **Business** or **None**). The EasyManage software will now create your new user account and the appropriate folders for the account.
- 13. Enter a Name for the new account and click Create.

**Note:** Maxtor EasyManage software must be installed on each Macintosh computer in order for each user to take advantage of a Personal folder.

## Installation pour Windows 2000 et Windows XP

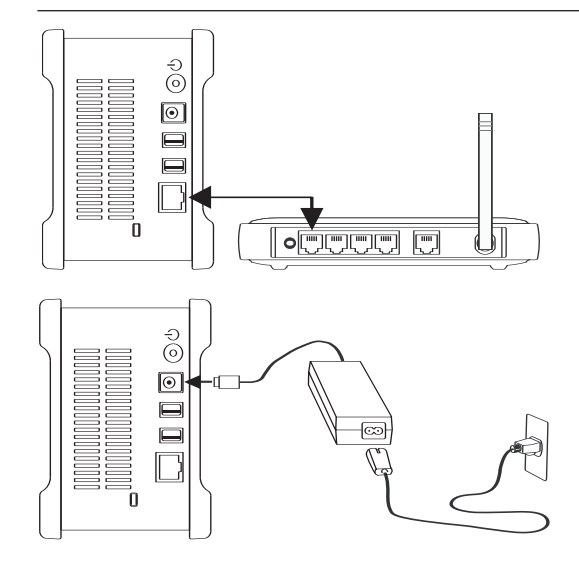

#### Étape 1. Connexion du disque

#### Connexion du câble Ethernet

- Branchez une extrémité du câble Ethernet fourni sur le commutateur ou le routeur de votre réseau.
- 2. Branchez l'autre extrémité du câble dans le port Ethernet de votre disque Shared Storage II.

#### Connexion de l'alimentation

- 1. Branchez le connecteur rond de type femelle de l'adaptateur dans la prise d'alimentation du disque.
- Branchez le connecteur femelle à deux broches du câble d'alimentation à l'adaptateur.
- 3. Branchez la prise électrique standard de l'adaptateur à une source d'alimentation.

#### Étape 2. Mise sous tension du disque

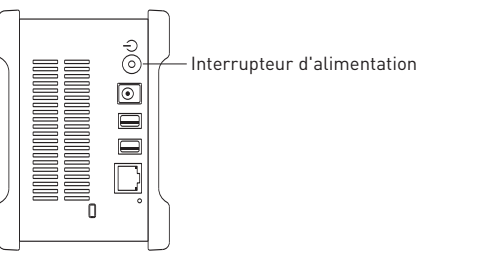

- Appuyez sur le bouton noir rond qui se trouve à l'arrière de votre disque Maxtor Shared Storage II. La DEL (lumière) verte s'allume au centre du bouton d'alimentation.
- Le cycle de démarrage de votre disque commence. Ce cycle peut prendre jusqu'à une minute.

**Remarque :** reportez-vous au guide d'utilisation du Maxtor Shared Storage II pour de plus amples informations sur les significations des couleurs de la DEL d'alimentation/état.

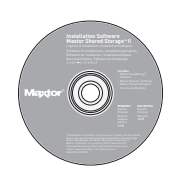

#### Étape 3. Configuration du disque

- 1. Insérez le CD-ROM du logiciel d'installation de Maxtor Shared Storage II. Sélectionnez une langue et cliquez sur OK.
- 2. À partir du menu principal, cliquez sur **Installer le logiciel**.
- 3. Cliquez sur **Oui** lorsque vous y êtes invité pour continuer. Le logiciel prépare l'installation.
- 4. Sur l'écran de bienvenue, cliquez sur **Suivant**. Suivez les invites à l'écran pour terminer l'installation.
- 5. Une fois l'installation terminée, chiquez sur **Terminer** pour redémarrer votre ordinateur.
- 6. Après le redémarrage, le Maxtor EasyManage recherche les disques Shared Storage sur votre réseau. Lorsque le logiciel trouve un disque, l'identifiant réseau et l'adresse IP du ou des disques détectés s'affichent. Par exemple : MSS-000338 (192.168.0.5).

**Remarque :** si le message "Aucun disque Shared Storage n'a été trouvé" apparaît, cliquez sur le bouton **Cliquez ici** pour obtenir plus d'informations ainsi qu'un lien vers les conseils de dépannage.

- 7. Une fois le ou les disque(s) détecté(s), une fenêtre s'ouvre et vous informe que votre disque Shared Storage II ne dispose pas d'un mot de passe sécurisé pour la fonction d'administration. Pour définir un mot de passe pour le disque, cliquez sur **Gérer**. L'interface utilisateur Web s'ouvre. Suivez les invites à l'écran dans votre navigateur pour configurer votre disque Shared Storage.
- 8. Une fois terminé, fermez le navigateur pour retourner à l'écran de configuration de EasyManage puis cliquez sur le bouton **Personnel**.
- 9. Lorsque l'écran Personnel apparaît, cliquez sur le bouton **Créer un** compte utilisateur.
- 10. Sélectionnez un type de compte (Compte public ou Compte privé / Personnel ou Professionnel), saisissez les informations requises puis cliquez sur Créer. Le logiciel EasyManage™ crée alors un nouveau compte utilisateur ainsi que les dossiers correspondants à ce compte. Une fois l'opération terminée, un raccourci pour ce nouveau compte apparaît sur le bureau.

## Installation pour Macintosh OS X

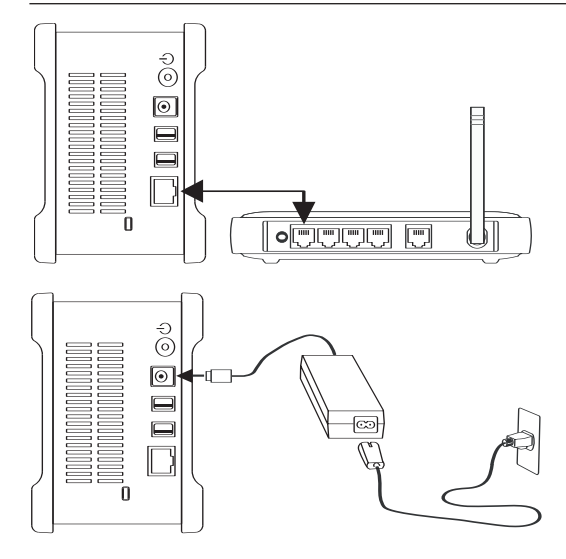

#### Étape 1. Connexion du disque

#### Connexion du câble Ethernet

- 1. Branchez une extrémité du câble Ethernet fourni sur le commutateur ou le routeur de votre réseau.
- 2. Branchez l'autre extrémité du câble dans le port Ethernet de votre disque Shared Storage II.

#### Connexion de l'alimentation

- 1. Branchez le connecteur rond de type femelle de l'adaptateur dans la prise d'alimentation du disque.
- Branchez le connecteur femelle à deux broches du câble d'alimentation à l'adaptateur.
- 3. Branchez la prise électrique standard de l'adaptateur à une source d'alimentation.

#### Étape 2. Mise sous tension du disque

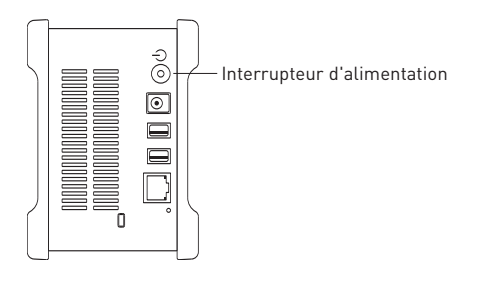

- Appuyez sur le bouton noir rond qui se trouve à l'arrière de votre disque Maxtor Shared Storage II. La DEL (lumière) verte s'allume au centre du bouton d'alimentation.
- Le cycle de démarrage de votre disque commence. Ce cycle peut prendre jusqu'à une minute.

**Remarque :** reportez-vous au guide d'utilisation du Maxtor Shared Storage II pour de plus amples informations sur les significations des couleurs de la DEL d'alimentation/état.

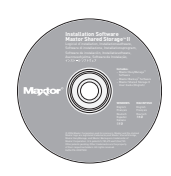

#### Étape 3. Configuration du disque

- Insérez le CD-ROM du logiciel d'installation de Maxtor Shared Storage II et double-cliquez sur l'icône du CD-ROM d'installation. Double-cliquez sur le pack Maxtor EasyManage.
- 2. Sur l'écran de bienvenue, cliquez sur Continuer.
- 3. Lisez le **contrat de licence** et cliquez sur **Continuer**. Pour accepter les conditions du contrat de licence, cliquez sur **Accepter**.
- 4. Sélectionnez un emplacement de **destination** pour l'installation du logiciel EasyManage puis cliquez sur **Installer**.
- 5. Un message vous avertit qu'il faut redémarrer le système. Cliquez sur **Continuer l'installation**.
- 6. Lorsque l'installation est terminée, cliquez sur Redémarrer.
- 7. Une fois le redémarrage effectué, double-cliquez sur EasyManage qui se trouve sur le bureau. EasyManage recherche alors les disques Shared Storage sur votre réseau. Lorsque le logiciel trouve un disque, l'identifiant réseau et l'adresse IP du ou des disques détectés s'affichent. Par exemple : *MSS-000338 (192.168.0.5)*. Mettez en surbrillance le disque Shared Storage que vous souhaitez configurer et cliquez sur Sélectionner le disque.

**Remarque :** si le logiciel ne trouve aucun disque Shared Storage, cliquez sur **Aide** pour obtenir plus d'informations ainsi que des conseils de dépannage.

- La fenêtre du mot de passe administrateur de EasyManage Shared Storage apparaît. Elle vous permet de configurer une sécurité d'administration sur le disque Shared Storage II. Cliquez sur **Oui** afin de lancer l'interface utilisateur Web et de définir un mot de passe d'administration.
- 9. Une fois terminé, fermez votre navigateur afin de retourner à l'écran de EasyManage.
- 10. Lorsque le menu principal s'affiche, cliquez sur l'icône Plus (+) de l'écran EasyManage pour créer un nouveau compte utilisateur.
- 11. Sélectionnez un type de compte (**Compte public** ou **Compte privé**) et cliquez sur **Suivant**.
- Sélectionnez un type de dossier (Personnel, Professionnel ou Aucun). Le logiciel EasyManage crée alors votre nouveau compte utilisateur ainsi que les dossiers correspondants au compte.
- 13. Entrez un Nom pour le nouveau compte et cliquez sur Créer.

**Remarque :** le logiciel Maxtor EasyManage doit être installé sur chaque ordinateur Macintosh afin que chaque utilisateur puisse bénéficier d'un dossier personnel.

## Installation unter Windows 2000 und Windows XP

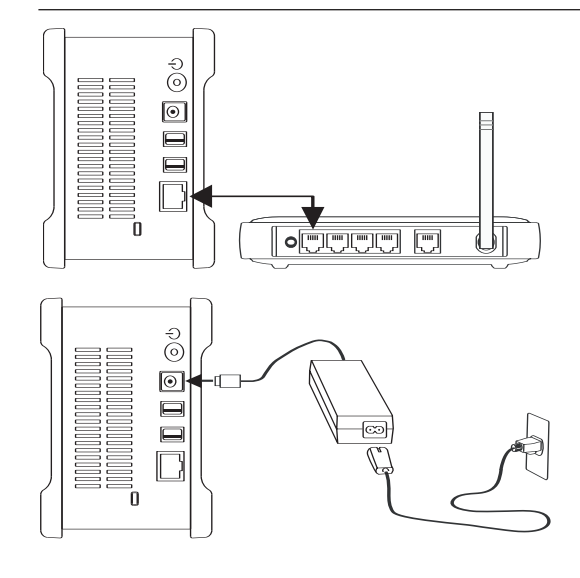

#### Schritt 1 - Festplatte anschließen

#### Ethernetkabel anschließen

- Schließen Sie ein Ende des mitgelieferten Ethernetkabels an Ihren Netzwerk-Router oder Switch an.
- 2. Stecken Sie das andere Ende des Ethernetkabels in den Ethernetanschluss Ihrer Shared Storage II-Festplatte.

#### Stromversorgung anschließen

- Stecken Sie den runden Stecker des Netzteils in den Netzanschluss der Festplatte.
- 2. Verbinden Sie den 2-Stift-Stecker am Stromkabel mit dem Netzadapter.
- Schließen Sie den Netzstecker des Netzadapters an die Stromversorgung an.

#### Schritt 2 - Festplatte einschalten

- Drücken Sie auf die runde schwarze Taste an der Rückseite der Maxtor Shared Storage II-Festplatte. Die LED des Netzschalters leuchtet grün.
- 2. Die Festplatte fährt hoch. Das Hochfahren kann bis zu einer Minute dauern.

**Hinweis:** Erläuterungen der Betriebs-/Statusanzeige finden Sie im Maxtor Shared Storage II-Benutzerhandbuch.

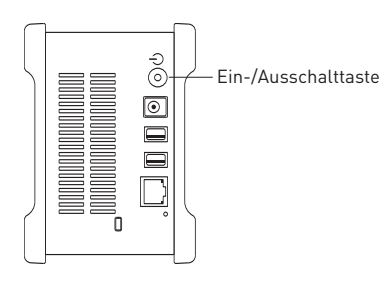

#### Schritt 3 - Festplatte einrichten

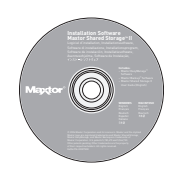

- Legen Sie die Maxtor Shared Storage II-CD-ROM mit der Installationssoftware ein. Wählen Sie Ihre Sprache und klicken Sie auf "OK".
- 2. Klicken Sie im Hauptmenü auf "Software installieren".
- 3. Klicken Sie auf "**Ja**", um den Vorgang fortzusetzen. Die Installation wird vorbereitet.
- 4. Klicken Sie im Startbildschirm auf "**Weiter**". Folgen Sie den Bildschirmanweisungen, um die Installation abzuschließen.
- 5. Klicken Sie nach Abschluss der Installation auf "**Fertig stellen**", um den Computer neu zu starten.
- 6. Nach dem Neustart sucht der Maxtor EasyManage nach Shared Storage-Festplatten in Ihrem Netzwerk. Alle gefundenen Festplatten werden mit ihrer Netzwerkkennung und IP-Adresse angezeigt. Zum Beispiel: *MSS-000338 (192.168.0.5).*

**Hinweis:** Falls die Meldung "Keine Shared Storage-Festplatten gefunden" erscheint, klicken Sie auf "**Klicken Sie hier**", um weitere Informationen und einen Link mit Tipps zur Fehlersuche anzuzeigen.

- 7. Sobald eine Shared Storage II-Festplatte erkannt wurde, wird ein Fenster angezeigt, in dem Sie darüber informiert werden, dass für die administrativen Funktionen Ihrer Shared Storage II-Festplatte kein Sicherheitskennwort festgelegt wurde. Klicken Sie auf "Verwalten", um ein Kennwort für die Festplatte festzulegen. Daraufhin startet die Weboberfläche. Folgen Sie den Bildschirmanweisungen in Ihrem Browser zur Konfiguration der Shared Storage-Festplatte.
- Schließen Sie anschließend Ihren Browser, um zu den EasyManage -Einstellungen zurückzukehren, und klicken Sie auf die Schaltfläche "Home".
- 9. Klicken Sie auf der Hauptseite auf "Benutzerkonto erstellen".
- 10. Wählen Sie eine Kontoart ("Öffentliches Konto", "Privates Konto", "Privat oder Geschäft"), geben Sie die erforderlichen Informationen ein und klicken Sie auf "Anlegen". Die EasyManage-Software erstellt daraufhin Ihr neues Benutzerkonto und entsprechende öffentliche und private Ordner. Anschließend wird auf dem Desktop eine Verknüpfung für die Freigabe dieses Benutzers angezeigt.

## Installation unter Macintosh OS X

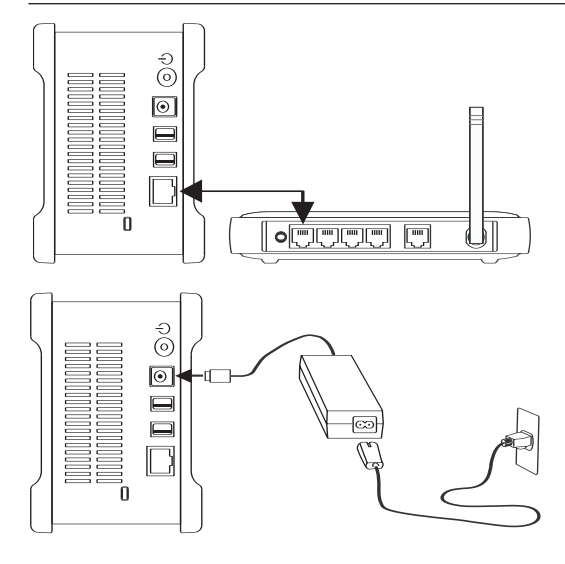

#### Schritt 1 - Festplatte anschließen

#### Ethernetkabel anschließen

- Schließen Sie ein Ende des mitgelieferten Ethernetkabels an Ihren Netzwerk-Router oder Switch an.
- 2. Stecken Sie das andere Ende des Ethernetkabels in den Ethernetanschluss Ihrer Shared Storage II-Festplatte.

#### Stromversorgung anschließen

- Stecken Sie den runden Stecker des Netzteils in den Netzanschluss der Festplatte.
- 2. Verbinden Sie den 2-Stift-Stecker am Stromkabel mit dem Netzadapter.
- Schließen Sie den Netzstecker des Netzadapters an die Stromversorgung an.

#### Schritt 2 - Festplatte einschalten

- Drücken Sie auf die runde schwarze Taste an der Rückseite der Maxtor Shared Storage II-Festplatte. Die LED des Netzschalters leuchtet grün.
- 2. Die Festplatte fährt hoch. Das Hochfahren kann bis zu einer Minute dauern.

**Hinweis:** Erläuterungen der Betriebs-/Statusanzeige finden Sie im Maxtor Shared Storage II-Benutzerhandbuch.

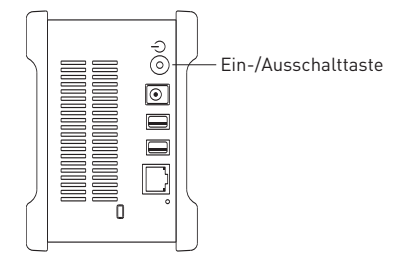

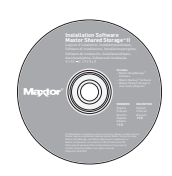

#### Schritt 3 - Festplatte einrichten

- Legen Sie die Maxtor Shared Storage II-CD-ROM mit der Installationssoftware ein, und doppelklicken Sie auf das Symbol für die Installations-CD-ROM. Doppelklicken Sie auf das Maxtor EasyManage-Paket.
- 2. Klicken Sie im Startbildschirm auf "Weiter".
- Lesen Sie die Lizenzvereinbarung durch, und klicken Sie auf "Weiter". Wenn Sie die Bedingungen der Vereinbarung akzeptieren, klicken Sie auf "Akzeptieren".
- 4. Geben Sie einen **Zielpfad** für die Installation der EasyManage-Software ein, und klicken Sie auf "**Installieren**".
- Eine Meldung weist Sie darauf hin, dass zum Abschließen der Installation ein System-Neustart nötig ist. Klicken Sie auf "Installation fortsetzen".
- 6. Klicken Sie nach Fertigstellung der Installation auf "Neustart".
- Doppelklicken Sie auf Ihrem Desktop nach dem Neustart auf "EasyManage". EasyManage sucht nun nach Shared Storage-Festplatten in Ihrem Netzwerk. Alle gefundenen Festplatten werden mit ihrer Netzwerkkennung und IP-Adresse angezeigt. Zum Beispiel: MSS-000338 (192.168.0.5). Markieren Sie die zu konfigurierende Shared Storage-Festplatte, und klicken Sie auf "Festplatte auswählen".

**Hinweis:** Falls keine Shared Storage-Festplatten gefunden wurden, klicken Sie auf "**Hilfe**", um weitere Informationen und Tipps zur Fehlersuche zu erhalten.

- 8. Das Fenster "EasyManage Administratorkennwort für Shared Storage" wird eingeblendet. Hier können Sie administrative Sicherheitseinstellungen auf der Shared Storage II-Festplatte vornehmen. Klicken Sie auf "**Ja**", um die Weboberfläche zu starten und ein Administratorkennwort festzulegen.
- 9. Schließen Sie anschließend Ihren Browser, um zum EasyManage-Bildschirm zurückzukehren.
- Klicken Sie im Hauptmenü auf das Plus (+)-Symbol des EasyManage-Bildschirms, um ein neues Benutzerkonto zu erstellen.
- 11. Wählen Sie eine Kontoart ("**Öffentliches Konto**" oder "**Privates** Konto"), und klicken Sie auf "Weiter".
- Wählen Sie einen Ordnertyp ("Privat", "Geschäft" oder "Keiner"). Die EasyManage-Software erstellt daraufhin Ihr neues Benutzerkonto und entsprechende öffentliche und private Ordner.
- Geben Sie einen Namen f
  ür das neue Konto ein, und klicken Sie auf "Anlegen".

**Hinweis:** Die Maxtor EasyManage-Software muss auf jedem Macintosh-Computer im Netzwerk installiert werden, damit jeder Benutzer einen privaten Ordner erhält.

## Installazione (Windows 2000 e Windows XP)

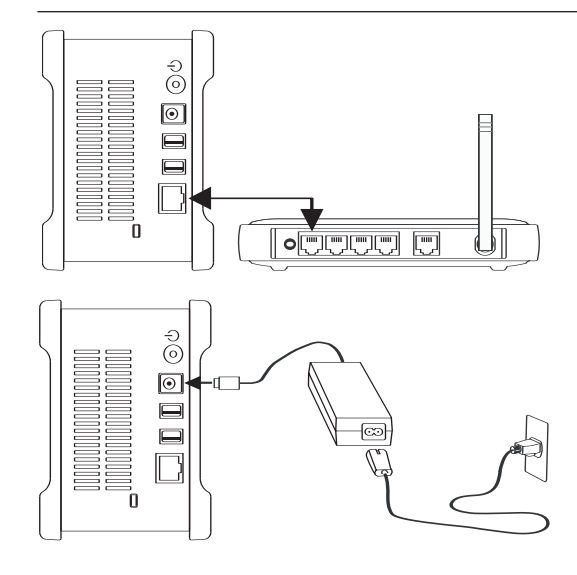

#### Fase 1. Collegamento dell'unità

#### Collegamento del cavo Ethernet

- 1. Collegare un'estremità del cavo Ethernet alla rete, al router o allo switch.
- 2. Inserire l'altro connettore del cavo Ethernet nella porta Ethernet dell'unità Shared Storage II.

#### Alimentazione

- Collegare il connettore femmina rotondo dell'alimentatore al connettore di alimentazione dell'unità.
- 2. Inserire il connettore femmina a due pin del cavo di alimentazione nell'alimentatore.
- 3. Inserire la spina standard dell'alimentatore nella presa di alimentazione.

#### Fase 2. Accensione dell'unità

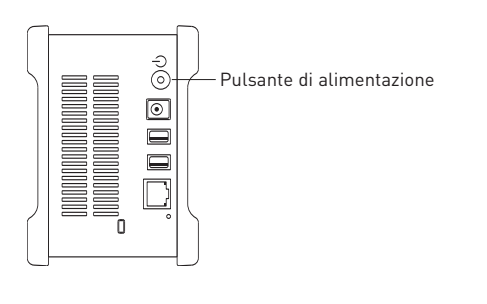

 Premere il pulsante nero rotondo posto sul pannello posteriore dell'unità Maxtor Shared Storage II. Il LED verde (la spia) si illuminerà nella parte centrale del pulsante di alimentazione.

2. L'unità si accende. La durata del processo di avvio può raggiungere 1 minuto.

**Nota:** per ulteriori informazioni sulle definizioni di alimentazione e stato del LED, consultare la Guida utente di Maxtor Shared Storage II.

#### Maggior Market Market Market Star Barray Maggior Market Maggior Market Market M

#### Fase 3. Installazione dell'unità

- 1. Inserire il CD di installazione di Maxtor Shared Storage II. Selezionare la lingua desiderata e fare clic su OK.
- 2. Nel menu principale, fare clic su Install Software (Installa software).
- 3. Quando richiesto, fare clic su **Yes** (Si) per continuare. Verrà avviato il processo di installazione del software.
- 4. Nella finestra di benvenuto, fare clic su **Next** (Avanti). Seguire le istruzioni visualizzate per completare l'installazione.
- 5. Una volta completata l'installazione, fare clic su **Finish** (Fine) per riavviare il PC.
- Al riavvio del sistema, in Maxtor EasyManage™ verrà avviata la ricerca di unità Shared Storage sulla rete. Terminata la ricerca, verranno visualizzati numero di ID di rete e indirizzo IP. Ad esempio: MSS-000338 (192.168.0.5).

**Nota:** se il sistema visualizza un messaggio in cui viene notificato che non è stato possibile individuare unità Shared Storage, selezionare il pulsante **Click here** (Fai clic qui), quindi un collegamento per suggerimenti sulla risoluzione del problema.

- 7. Una volta rilevato, il sistema visualizza una finestra in cui viene notificato che l'unità Shared Storage II non dispone di alcuna password di protezione impostata per la funzione amministrativa. Per impostare una password, fare clic su Manage (Gestisci). Verrà avviata l'interfaccia utente Web. Seguire le istruzioni visualizzate nel browser per configurare l'unità Shared Storage.
- 8. Al termine, chiudere il browser per tornare alla schermata delle impostazioni di EasyManage, quindi fare clic sul pulsante **Home** (Pagina Iniziale).
- 9. Una volta visualizzata la schermata della Pagina Iniziale, fare clic sul pulsante **Crea account utente**.
- Scegliere il tipo di account (Pubblico o Personale/Home [casa] o Business [aziendale]), fornire le informazioni necessarie, quindi fare clic su Create (Crea). In EasyManage™ vengono creati il nuovo account utente e tutte le cartelle relative all'account. Al termine, viene creata un'icona del collegamento alla condivisione utente sul desktop.

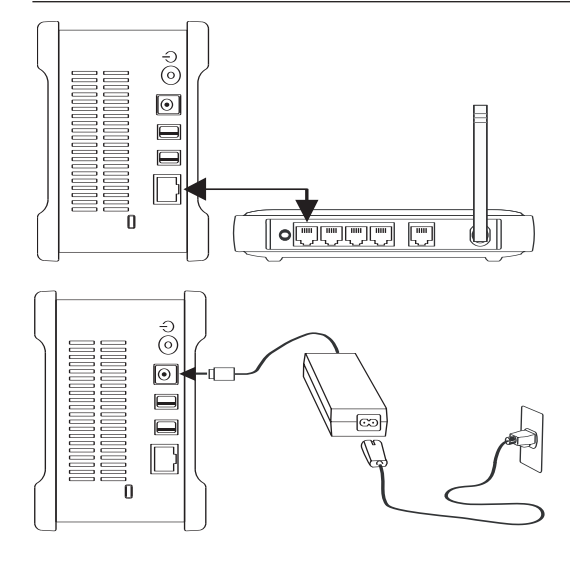

#### Fase 1. Collegamento dell'unità

#### Collegamento del cavo Ethernet

- 1. Collegare un'estremità del cavo Ethernet alla rete, al router o allo switch.
- Inserire l'altro connettore del cavo Ethernet nella porta Ethernet dell'unità Shared Storage II.

#### Alimentazione

- Collegare il connettore femmina rotondo dell'alimentatore al connettore di alimentazione dell'unità.
- 2. Inserire il connettore femmina a due pin del cavo di alimentazione nell'alimentatore.
- 3. Inserire la spina standard dell'alimentatore nella presa di alimentazione.

#### Fase 2. Accensione dell'unità

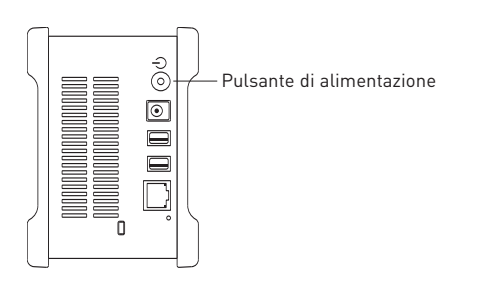

- Premere il pulsante nero rotondo posto sul pannello posteriore dell'unità Maxtor Shared Storage II. Il LED verde (la spia) si illuminerà nella parte centrale del pulsante di alimentazione.
- 2. L'unità si accende. La durata del processo di avvio può raggiungere 1 minuto.

**Nota:** per ulteriori informazioni sulle definizioni di alimentazione e stato del LED, consultare la Guida utente di Maxtor Shared Storage II.

#### Mandem Marter Management Magnetic Martine Magnetic Martine Magnetic Martine Magnetic Martine Martine Mar

#### Fase 3. Installazione dell'unità

- Inserire il CD di installazione di Maxtor Shared Storage II e fare doppio clic sull'icona di installazione del CD. Fare doppio clic su Maxtor EasyManage Package.
- 2. Nella finestra di **benvenuto**, fare clic su **Continue** (Continua).
- 3. Per continuare, leggere il **License Agreement** (Contratto di licenza) e fare clic su **Continua**. Per accettare i termini del contratto di licenza, fare clic su **Agree** (Accetto).
- 4. **Selezionare una destinazione** per l'installazione di EasyManage e fare clic su **Continue** (Continua).
- 5. Il sistema visualizza una notifica in cui viene richiesto di riavviare il sistema. Fare clic su **Continue installation** (Continua installazione).
- 6. Al termine del processo di installazione, fare clic su Restart (Riavvia).
- Al riavvio del sistema, fare doppio clic sull'icona EasyManage posta sul desktop. Verrà avviata la ricerca di unità Shared Storage sulla rete. Terminata la ricerca, verranno visualizzati numero di ID di rete e indirizzo IP. Ad esempio: MSS-000338 (192.168.0.5). Selezionare l'unità Shared Storage che si desidera configurare e fare clic su Select Drive (Seleziona unità).

**Nota:** se non è stata individuata alcuna unità Shared Storage, fare clic su **Help** (Guida) per maggiori informazioni e suggerimenti sulla risoluzione del problema.

- Verrà visualizzata la finestra EasyManage Shared Storage Administrator Password (EasyManage: password amministratore di Shared Storage), che consentirà di stabilire una protezione a livello di amministratore per l'unità Shared Storage II. Fare clic su Yes (Si) per avviare l'interfaccia utente Web e impostare una password amministratore.
- 9. Al termine, chiudere il browser e tornare alla schermata EasyManage.
- Una volta visualizzato il menu principale, fare clic sull'icona Plus (+) della schermata EasyManage per creare un nuovo account utente.
- 11. Scegliere il tipo di account (Pubblico o Privato).
- 12. Selezionare il tipo di cartelle da utilizzare (**Home** [casa], **Business** [aziendali] o **None** [Nessuna delle due]). In EasyManage vengono creati il nuovo account utente e tutte le cartelle relative all'account.
- 13. Inserire un **Name** (Nome) per il nuovo account e fare clic su **Create** (Crea).

**Nota:** affinché a ciascun utente venga attribuita una cartella personale, è necessario installare prima Maxtor EasyManage per poter usufruire di una cartella personale.

## Instalación en Windows 2000 y Windows XP

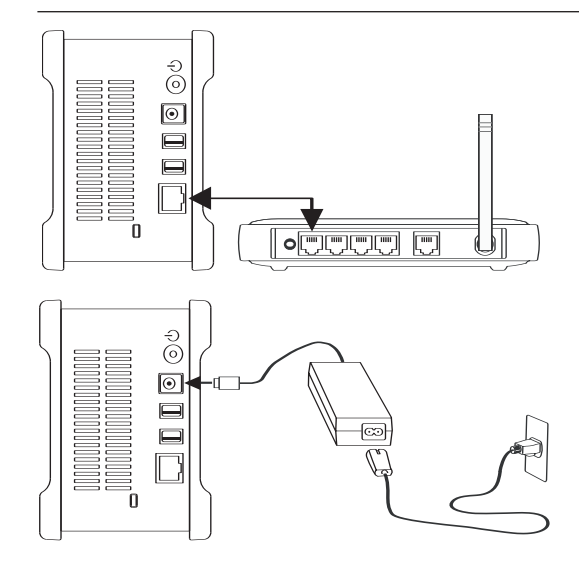

#### Paso 1: Conexión de la unidad

#### Conexión del cable Ethernet

- 1. Enchufe un extremo del cable Ethernet suministrado al enrutador o conmutador de red.
- Enchufe el otro extremo del cable Ethernet al puerto Ethernet de su unidad Shared Storage II.

#### Conexión del suministro eléctrico

- Enchufe el conector hembra redondeado del adaptador de corriente al conector de alimentación de la unidad.
- Enchufe el conector hembra de dos clavijas del cable de alimentación al adaptador de corriente.
- 3. Conecte el enchufe eléctrico estándar del adaptador de corriente a la red eléctrica.

#### Paso 2: Encendido de la unidad

- Pulse el botón negro redondeado situado en el panel posterior de la unidad Maxtor Shared Storage II. Se iluminará el indicador luminoso verde situado en el centro del botón de encendido.
- 2. A continuación, se iniciará la unidad. El proceso de inicio puede tardar hasta un minuto en completarse.

**Nota:** Consulte la Guía del usuario de Maxtor Shared Storage II para obtener más información sobre las definiciones de los indicadores luminosos de encendido/estado.

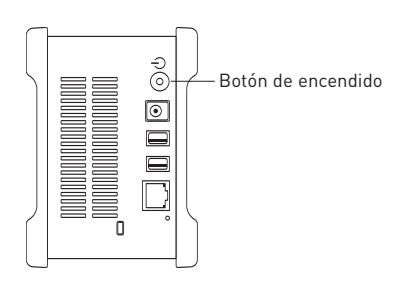

#### Maggior Market Market Market Star Barray Maggior Market Maggior Market Market M

#### Paso 3: Configuración de la unidad

- 1. Introduzca el CD-ROM del software de instalación de Maxtor Shared Storage II. Seleccione un idioma y haga clic en OK (Aceptar).
- 2. En el menú principal, haga clic en Install Software (Instalar el software).
- 3. Cuando se le pida, haga clic en **Yes** (Sí) para continuar. El software se preparará para proceder con la instalación.
- 4. En la pantalla de bienvenida, haga clic en **Next** (Siguiente). Siga los mensajes que aparecen en pantalla para completar la instalación.
- 5. Cuando la instalación se haya completado, haga clic en **Finish** (Finalizar) para reiniciar el equipo.
- Una vez reiniciado el equipo, Maxtor EasyManage realiza una búsqueda de unidades Shared Storage en su red. Cuando las haya encontrado, observará el número de identificación de red y la dirección IP de las unidades localizadas. Por ejemplo: MSS-000338 (192.168.0.5).

**Nota:** Si aparece un mensaje indicando que no se ha encontrado ninguna unidad Shared Storage ("No Shared Storage drives were found"), pulse el botón **Click here** (Hacer clic aquí) para obtener más información y visualizar un enlace a las instrucciones acerca de la resolución de problemas.

- 7. Una vez detectada la unidad Shared Storage II, aparece una ventana donde se le informa de que la unidad no tiene configurada una contraseña de seguridad para la función administrativa. Para configurar una contraseña para la unidad, haga clic en Manage (Gestionar). Se iniciará entonces la interfaz de usuario Web. Siga las instrucciones que aparecen en la pantalla del explorador para configurar la unidad Shared Storage.
- Cuando haya terminado, cierre el explorador y regrese a la pantalla de configuración de EasyManage; a continuación, haga clic en el botón Home (Inicio).
- 9. Cuando aparezca la pantalla Home (Inicio), haga clic en el botón **Create a user account** (Crear una cuenta de usuario).
- 10. Seleccione un tipo de cuenta (Public Account (Cuenta pública) o Private Account (Cuenta privada), Home (Personal) o Business (Profesional)), introduzca la información necesaria y haga clic en Create (Crear). El software EasyManage™ creará la nueva cuenta de usuario y las carpetas apropiadas para la misma. Cuando el proceso haya finalizado, aparecerá un acceso directo en el escritorio para este recurso compartido del usuario.

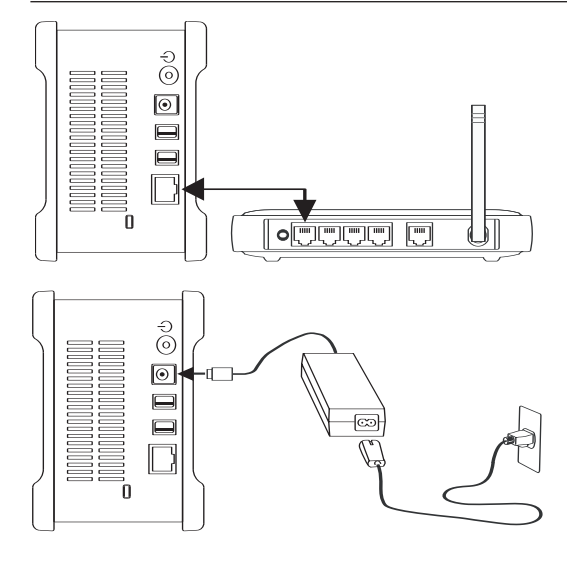

#### Paso 1: Conexión de la unidad

#### Conexión del cable Ethernet

- 1. Enchufe un extremo del cable Ethernet suministrado al enrutador o conmutador de red.
- Enchufe el otro extremo del cable Ethernet al puerto Ethernet de su unidad Shared Storage II.

#### Conexión del suministro eléctrico

- Enchufe el conector hembra redondeado del adaptador de corriente al conector de alimentación de la unidad.
- Enchufe el conector hembra de dos clavijas del cable de alimentación al adaptador de corriente.
- Conecte el enchufe eléctrico estándar del adaptador de corriente a la red eléctrica.

#### Paso 2: Encendido de la unidad

- Pulse el botón negro redondeado situado en el panel posterior de la unidad Maxtor Shared Storage II. Se iluminará el indicador luminoso verde situado en el centro del botón de encendido.
- A continuación, se iniciará la unidad. El proceso de inicio puede tardar hasta un minuto en completarse.

**Nota:** Consulte la Guía del usuario de Maxtor Shared Storage II para obtener más información sobre las definiciones de los indicadores luminosos de encendido/estado.

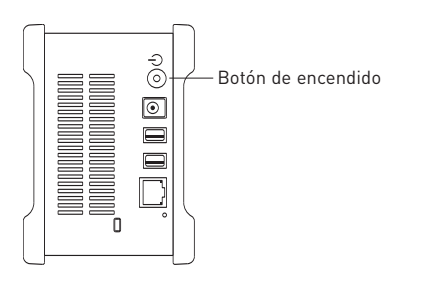

# Mapping Difference of the second second seco

#### Paso 3: Configuración de la unidad

- Introduzca el CD-ROM del software de instalación de Maxtor Shared Storage II y haga doble clic en el icono del CD-ROM de instalación. Haga doble clic en el paquete Maxtor EasyManage.
- 2. En la pantalla de bienvenida, haga clic en Continue (Continuar).
- Revise el License Agreement (Contrato de licencia) y haga clic en Continue (Continuar) para proceder con la configuración. Haga clic en Agree (Aceptar) para aceptar los términos del contrato.
- 4. Seleccione el **destino** donde desea instalar el software EasyManage y haga clic en **Install** (Instalar).
- 5. Se le informará de que es necesario reiniciar el sistema para completar la instalación. Haga clic en **Continue installation** (Continuar la instalación).
- 6. Cuando la instalación se haya completado, haga clic en **Restart** (Reiniciar).
- 7. Una vez reiniciado el sistema, haga doble clic en el icono de EasyManage, situado en el escritorio. EasyManage realiza una búsqueda de unidades Shared Storage en su red. Cuando las haya encontrado, observará el número de identificación de red y la dirección IP de las unidades localizadas. Por ejemplo: MSS-000338 (192.168.0.5). Resalte la unidad Shared Storage que desee configurar y haga clic en Select Drive (Seleccionar unidad).

**Nota:** Si no se encontró ninguna unidad Shared Storage, haga clic en **Help** (Ayuda) para obtener más información e instrucciones acerca de la resolución de problemas.

- Aparecerá la ventana EasyManage Shared Storage Administrator Password (EasyManage: Contraseña de administrador de Shared Storage), que le permitirá configurar la seguridad administrativa de la unidad Shared Storage II. Haga clic en Yes (Sí) para iniciar la interfaz de usuario Web y configurar una contraseña administrativa.
- 9. Cuando haya terminado, cierre el explorador para regresar a la pantalla EasyManage.
- Cuando aparezca el menú principal, haga clic en el icono del signo Más (+), situado en la pantalla EasyManage, para crear una nueva cuenta de usuario.
- 11. Seleccione un tipo de cuenta (**Public Account** (Cuenta pública) o **Private Account** (Cuenta privada)) y haga clic en **Next** (Siguiente).
- Seleccione un tipo de carpeta (Home (Personal), Business (Profesional) o None (Ninguna)). El software EasyManage creará la nueva cuenta de usuario y las carpetas apropiadas para la misma.
- 13. Introduzca un nombre (**Name**) para la nueva cuenta y haga clic en **Create** (Crear).

**Nota:** El software Maxtor EasyManage se debe instalar en cada ordenador Macintosh para que los usuarios puedan disponer de una carpeta personal.

## Installatie op Windows 2000 en Windows XP

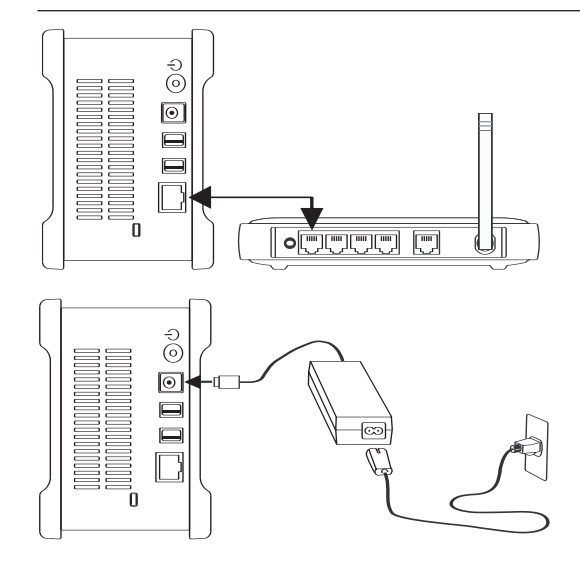

#### Stap 1. De harde schijf aansluiten

#### De Ethernetkabel aansluiten

- Sluit het ene uiteinde van de meegeleverde Ethernetkabel aan op het netwerk, de router of de switch.
- Steek het andere uiteinde van de Ethernetkabel in de Ethernetpoort van de Shared Storage II.

#### De stroom aansluiten

- Steek de ronde vrouwelijke connector van de stroomadapter in de stroomaansluiting op de harde schijf.
- 2. Steek de 2-pin vrouwelijke connector van het netsnoer in de stroomadapter.
- 3. Steek de stroomstekker van de stroomadapter in het stopcontact.

#### Stap 2. De harde schijf aanzetten

- Druk op de ronde zwarte knop aan de achterzijde van de Maxtor Shared Storage II harde schijf. De groene LED (lampje) in het midden van de knop gaat branden.
- 2. De harde schijf wordt nu gestart. Het opstartproces kan een minuut in beslag nemen.

**Opmerking:** Zie de gebruikershandleiding van de Maxtor Shared Storage II voor meer informatie over de betekenis van de stroom- en statuslampjes.

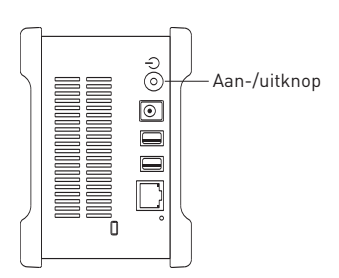

# Mapping Difference of the second second seco

#### Stap 3. De harde schijf instellen

- 1. Plaats de **cd met installatiesoftware voor de Maxtor Shared Storage II**. **Selecteer een taal** en klik op **OK**.
- 2. Klik in het hoofdmenu op Install Software [Software installeren].
- 3. Klik op **Ja** om door te gaan. De installatie van de software wordt voorbereid.
- 4. Klik in het welkomstscherm op **Next** [Volgende]. Volg de aanwijzingen op het scherm om de installatie te voltooien.
- 5. Zodra de installatie voltooid is, klikt u op **Finish** [Voltooien] om de pc opnieuw op te starten.
- Als de pc opnieuw opgestart is, zoekt de Maxtor EasyManage op het netwerk naar Shared Storage harde schijven. Zodra deze is/zijn gevonden, worden het Netwerk-ID nummer en het IP-adres van de gevonden schijf/schijven weergegeven. Bijvoorbeeld: MSS-000338 (192.168.0.5).

**Opmerking:** Als het bericht "No Shared Storage drives were found" [Geen Shared Storage harde schijven gevonden] wordt weergegeven, klikt u op de knop **Click here** [Klik hier] voor meer informatie en een link naar tips voor het oplossen van problemen.

- Zodra de harde schijf is gevonden, wordt er een venster geopend met de melding dat er op uw Shared Storage II geen beveiligingswachtwoord ten behoeve van beheer is ingesteld. Als u een wachtwoord voor de harde schijf wilt instellen, klikt u op Manage [Beheren]. De Web User Interface (Web GI - Webgebruikersinterface) wordt geopend. Volg de aanwijzingen in de browser om de Shared Storage te configureren.
- 8. Zodra de configuratie voltooid is, sluit u de browser en keert u terug naar het scherm met instellingen van EasyManage. Vervolgens klikt u op de knop **Home**.
- 9. Zodra het scherm Home is geopend, klikt u op de knop **Create a user account** [Een gebruikersaccount maken].
- 10. Kies een accounttype (Public Account of Private Account [Openbaar account of Persoonlijk account]/Home of Business [Privé of Zakelijk]), verstrek de gevraagde gegevens en klik op Create [Maken]. De EasyManage<sup>™</sup>-software maakt nu uw nieuwe gebruikersaccount en de bijbehorende mappen voor deze account aan. Zodra dit gebeurd is, wordt er een snelkoppeling op het bureaublad weergegeven.

## Installatie op Macintosh OS X

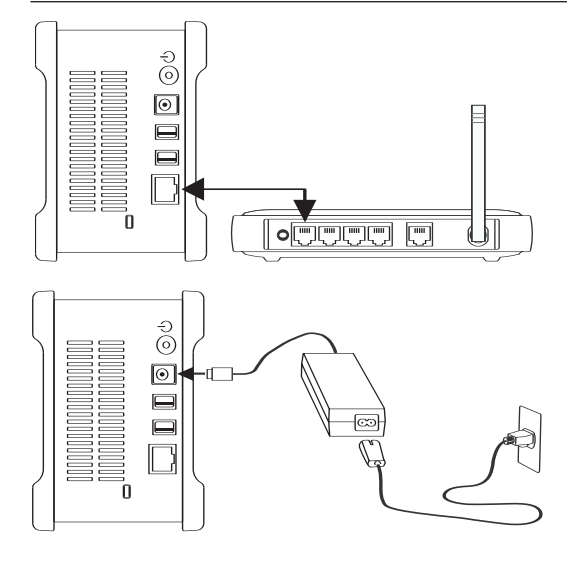

#### Stap 1. De harde schijf aansluiten

#### De Ethernetkabel aansluiten

- Sluit het ene uiteinde van de meegeleverde Ethernetkabel aan op het netwerk, de router of de switch.
- Steek het andere uiteinde van de Ethernetkabel in de Ethernetpoort van de Shared Storage II.

#### De stroom aansluiten

- Steek de ronde vrouwelijke connector van de stroomadapter in de stroomaansluiting op de harde schijf.
- 2. Steek de 2-pin vrouwelijke connector van het netsnoer in de stroomadapter.
- 3. Steek de stroomstekker van de stroomadapter in het stopcontact.

#### Stap 2. De harde schijf aanzetten

- Druk op de ronde zwarte knop aan de achterzijde van de Maxtor Shared Storage II harde schijf. De groene LED (lampje) in het midden van de knop gaat branden.
- De harde schijf wordt nu gestart. Het opstartproces kan een minuut in beslag nemen.

**Opmerking:** Zie de gebruikershandleiding van de Maxtor Shared Storage II voor meer informatie over de betekenis van de stroom- en statuslampjes.

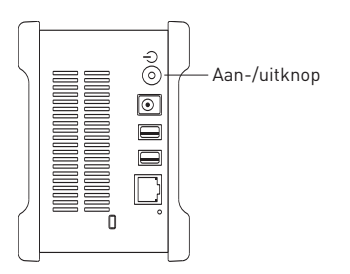

# Mapping Difference of the second second seco

#### Stap 3. De harde schijf instellen

- Plaats de cd met de installatiesoftware voor de Maxtor Shared Storage II en dubbelklik op het pictogram Install CD [Cd installeren]. Dubbelklik op het Maxtor EasyManage Package.
- 2. Klik in het welkomstscherm op Continue [Doorgaan].
- 3. Lees de **licentieovereenkomst** en klik op **Continue** [Doorgaan]. Als u de voorwaarden van de licentieovereenkomst accepteert, klikt u op **Agree** [Akkoord].
- 4. Selecteer de **doellocatie** waar u de EasyManage-software wilt installeren, en klik op **Install** [Installeren].
- 5. U krijgt een melding dat het systeem opnieuw gestart moet worden. Klik op **Continue installation** [Doorgaan met installatie].
- 6. Zodra de installatie is voltooid, klikt u op **Restart** [Opnieuw starten].
- Na het herstarten van de computer dubbelklikt u op EasyManage op het bureaublad. EasyManage zoekt de Shared Storage harde schijven op uw netwerk. Zodra deze is/zijn gevonden, worden het Netwerk-ID nummer en het IP-adres van de gevonden schijf/schijven weergegeven. Bijvoorbeeld: MSS-000338 (192.168.0.5). Markeer de Shared Storage-schijf die u wilt configureren, en klik op Select Drive [Schijf selecteren].

**Opmerking:** Als er geen Shared Storage is gevonden, klikt u op **Help** voor meer informatie en tips voor het oplossen van problemen.

- 8. Het venster EasyManage Shared Storage Administrator Password [Beheerderwachtwoord voor Shared Storage] wordt geopend zodat u beveiliging op de Shared Storage II kunt instellen. Klik op **Yes** [Ja] om de Web User Interface te starten en een beheerderwachtwoord in te stellen.
- 9. Zodra u gereed bent, sluit u de browser en gaat u terug naar het scherm EasyManage.
- Als het hoofdmenu is geopend, klikt u op het pictogram Plus (+) in het scherm EasyManage om een nieuwe gebruikersaccount aan te maken.
- 11. Kies een accounttype (**Public Account** [Openbaar account] of **Private Account** [Persoonlijk account]) en klik op **Next** [Volgende].
- Selecteer Folder Type (Home, Business of None) [Maptype (Privé, Zakelijk of Geen)]. De EasyManage-software maakt nu uw nieuwe gebruikersaccount en de bijbehorende mappen voor deze account aan.
- 13. Voer een **Name** [Naam] voor de nieuwe account in en klik op **Create** [Maken].

**Opmerking:** Uitsluitend als de Maxtor EasyManage-software op iedere Macintosh computer is geïnstalleerd, kan iedere gebruiker gebruikmaken van een persoonlijke map.

## Installation under Windows 2000 og Windows XP

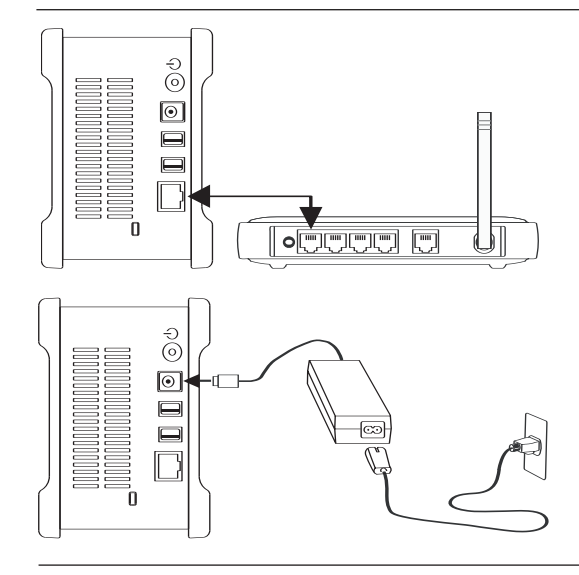

#### Trin 1. Tilslut drevet

#### Tilslutning af Ethernet-kablet

- Slut den ene ende af det medfølgende Ethernet-kabel til et netværk, en router eller en switch.
- 2. Sæt den anden ende af Ethernet-kablet i Ethernet-stikket på Shared Storage II-drevet.

#### Tilslutning af strøm

- 1. Sæt det runde hunstik fra strømadapteren i drevets strømstik.
- 2. Sæt netledningens tobenede hunstik i strømadapteren.
- 3. Sæt strømadapterens normale hanstik i strømkilden.

#### Trin 2. Tænd drevet

- Tryk på den runde, sort knap på bagsiden af Maxtor Shared Storage II-drevet. Den grønne lampe i midten af strømknappen lyser.
- 2. Drevet starter. Startprocessen kan vare i op til et minut.

**Bemærk!** Se brugervejledningen til Maxtor Shared Storage II for at få flere oplysninger om strøm/statuslampens betydning.

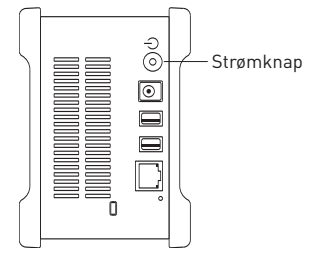

#### Trin 3. Konfigurer drevet

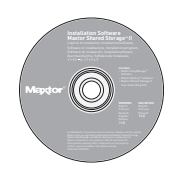

- 1. Isæt **cd'en med Maxtor Shared Storage II Installation Software**. Vælg et sprog, og klik på **OK**.
- 2. Klik på Install Software (Installer software) i hovedmenuen.
- 3. Klik på **Yes** (Ja), når du bliver spurgt, om du vil forsætte. Programmet gør klar til installation.
- 4. Klik på **Next** (Næste) på velkomstskærmbilledet. Følg vejledningen på skærmen for at gennemføre installationen.
- 5. Klik på **Finish** (Udfør) for at genstarte pc'en, når installationen er færdig.
- 6. Efter genstarten søger Maxtor EasyManage efter Shared Storagedrev på netværket. Når de er fundet, vises de fundne drevs netværks-id og IP-adresse, f.eks.: *MSS-000338 (192.168.0.5)*.

**Bemærk!** Hvis der vises en meddelelse om, at der ikke blev fundet nogen Shared Storage-drev, skal du vælge knappen **Click here** (Klik her) for at få flere oplysninger og et link til tip om fejlfinding.

- 7. Når et drev er fundet, vises et vindue, som fortæller, at funktionen til administrationen af Shared Storage II-drevet ikke er beskyttet med en adgangskode. Klik på Manage (Administrer) for at angive en adgangskode til drevet. Derved startes den webbaserede brugergrænsefalde (Web UI). Følg vejledningen på skærmen i browseren for at konfigurere Shared Storage-drevet.
- Luk browseren, når du er færdig, for at vende tilbage til skærmen Settings (indstillinger) i EasyManage, og klik derefter på knappen Home (Hjem).
- 9. Klik på knappen **Create a user account** (Opret en brugerkonto), når skærmbilledet Home (Hjem) vises.
- 10. Vælg en kontotype (Public Account (Offentlig konto) eller Private Account / Home or Business (Privat konto / hjemme- eller forretningsbrug)), angiv de nødvendige oplysninger, og klik på Create (Opret). Programmet EasyManage™ opretter den nye brugerkonto og passende mapper til kontoen. Bagefter vises en genvej til brugerens share på skrivebordet.

## **Macintosh OS X-installation**

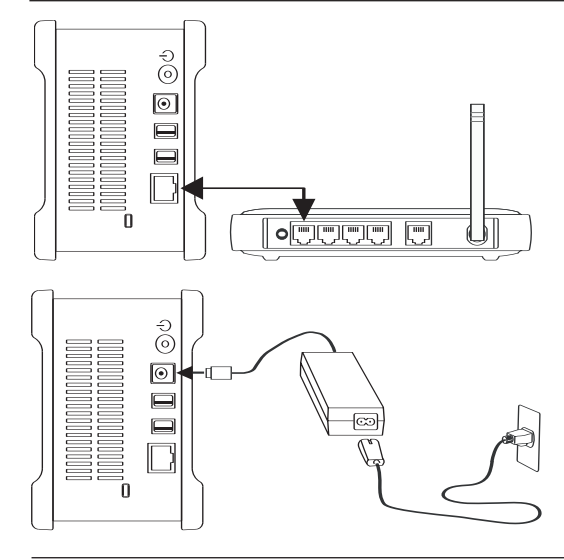

#### Trin 1. Tilslut drevet

#### Tilslutning af Ethernet-kablet

- Slut den ene ende af det medfølgende Ethernet-kabel til et netværk, en router eller en switch.
- 2. Sæt den anden ende af Ethernet-kablet i Ethernet-stikket på Shared Storage II-drevet.

#### Tilslutning af strøm

- 1. Sæt det runde hunstik fra strømadapteren i drevets strømstik.
- 2. Sæt netledningens tobenede hunstik i strømadapteren.
- 3. Sæt strømadapterens normale hanstik i strømkilden.

#### Trin 2. Tænd drevet

- Tryk på den runde, sort knap på bagsiden af Maxtor Shared Storage II-drevet. Den grønne lampe i midten af strømknappen lyser.
- 2. Drevet starter. Startprocessen kan vare i op til et minut.

**Bemærk!** Se brugervejledningen til Maxtor Shared Storage II for at få flere oplysninger om strøm/statuslampens betydning.

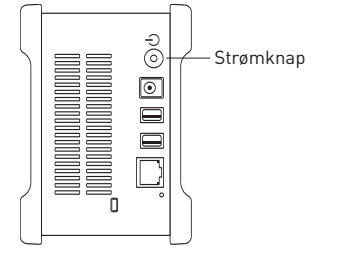

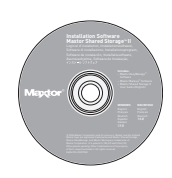

#### Trin 3. Konfigurer drevet

- Isæt cd'en Maxtor Shared Storage II Installation Software, og dobbeltklik på ikonet Install CD (Installations-cd). Dobbeltklik på Maxtor EasyManage Package.
- 2. Klik på Continue (Fortsæt) på velkomstskærmbilledet.
- 3. Læs licensaftalen, og klik på Continue (Fortsæt) for at fortsætte. Klik på Agree (Accepterer) for at acceptere licensaftalens vilkår.
- 4. Vælg **destinationen**, hvor softwaren til EasyManage skal installeres, og klik på **Install** (Installer).
- 5. Du får besked om, at installationen kræver, at systemet genstartes. Klik på **Continue installation** (Fortsæt installationen).
- 6. Klik på Restart (Genstart), når installationen er færdig.
- Dobbeltklik på EasyManage på skrivebordet efter genstarten. EasyManage søger efter Shared Storage-drev på netværket. Når de er fundet, vises de fundne drevs netværks-id og IP-adresse, f.eks.: MSS-000338 (192.168.0.5). Marker det Shared Storage-drev, du vil konfigurere, og klik på Select Drive (Vælg drev).

**Bemærk!** Klik på **Help** (Hjælp) for at få flere oplysninger og tip til fejlfinding, hvis der ikke findes nogen Shared Storage-drev.

- Vinduet EasyManage Shared Storage Administrator Password (Administratoradgangskode til Shared Storage) vises. Her kan du vælge administrationssikkerhed for Shared Storage-drevet. Klik på Yes (Ja) for at starte den webbaserede brugergrænseflade og vælge administrators adgangskode.
- 9. Luk browseren, og vend tilbage til skærmbilledet EasyManage, når du er færdig.
- 10. Klik på ikonet plus (+) på skærmen EasyManage, når hovedmenuen vises, for at oprette en ny brugerkonto.
- Vælg en passende kontotype (offentlig eller privat konto), og klik på Next (Næste).
- Vælg en mappetype (Home (Privat), Business (Arbejde) eller None (Ingen)). Programmet EasyManage opretter den nye brugerkonto og passende mapper til kontoen.
- 13. Angiv navnet på kontoen, og klik på Create (Opret).

**Bemærk!** Programmet Maxtor EasyManage skal installeres på alle Macintosh-computere, som skal kunne anvende en personlig mappe.

## Instalação Windows 2000 e Windows XP

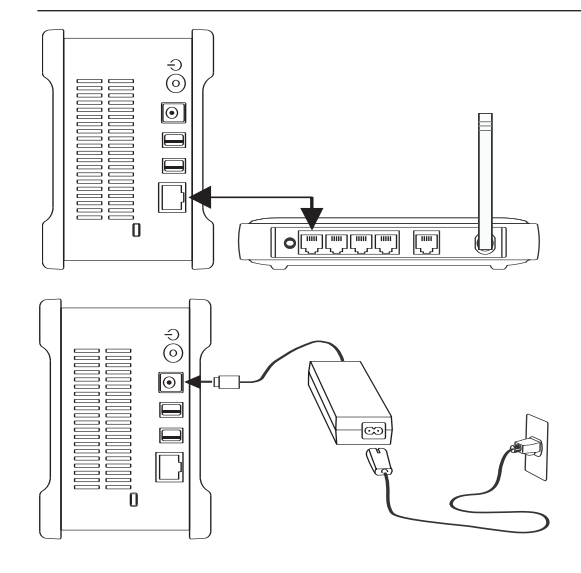

#### Passo 1. Ligar a unidade

#### Ligar o cabo Ethernet

- 1. Ligue uma extremidade do cabo Ethernet fornecido ao router ou switch da sua rede.
- Ligue a outra extremidade do cabo Ethernet à porta Ethernet da sua Unidade Shared Storage II.

#### Ligar a alimentação eléctrica

- Ligue a ficha fêmea redonda do transformador de corrente à tomada de alimentação da unidade.
- 2. Ligue a ficha fêmea de dois pinos do cabo de alimentação ao transformador.
- Ligue a ficha eléctrica standard do cabo do transformador a uma tomada de corrente eléctrica.

#### Passo 2. Ligar a alimentação da unidade

- Prima o botão preto redondo no painel da retaguarda da sua Unidade Maxtor Shared Storage II. O LED (luz) verde ilumina-se no centro do botão de alimentação.
- A unidade inicia-se então. O processo de iniciação poderá demorar até um minuto a ser concluído.

**Nota:** Consulte o Guia do Utilizador do Maxtor Shared Storage II para mais informações sobre as definições dos LEDs de alimentação/estado.

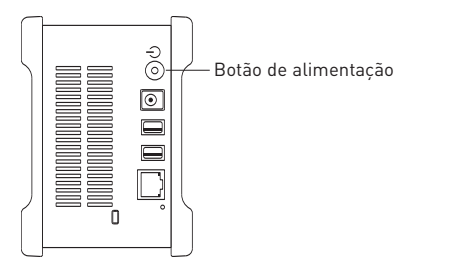

#### Passo 3. Configurar a unidade

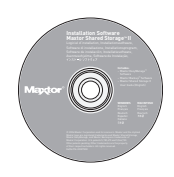

- Insira o CD Maxtor Shared Storage II Installation Software (Software de instalação do Maxtor Shared Storage II). Seleccione um idioma e faça clique em OK.
- 2. A partir do menu principal, faça clique em **Install Software** (Instalar software).
- 3. Quando lhe for perguntado se tem a certeza, faça clique em **Yes** (Sim) para prosseguir. O software prepara a instalação.
- A partir do ecrã Welcome (Boas-vindas), faça clique em Next (Seguinte). Siga as instruções apresentadas no ecrã para concluir a instalação.
- 5. Quando a instalação estiver concluída, faça clique em **Finish** (Concluir) para reiniciar o seu PC.
- Após o reinício, o Maxtor EasyManage procura as Unidades Shared Storage existentes da sua rede. Ao encontrar, indicará o número de ID da rede e o endereço IP da(s) unidade(s) localizada(s). Por exemplo: MSS-000338 (192.168.0.5).

**Nota:** Se aparecer uma mensagem a informar "No shared Storage drives were found" (Não foi encontrada nenhuma Unidade Shared Storage), seleccione o botão **Click here** (Faça clique aqui), para mais informações e para um link para sugestões de resolução de problemas.

- 7. Quando detectado, aparece uma janela a informar que a sua Unidade Shared Storage II não tem uma palavra-passe de segurança definida para a função administrativa. Para definir uma palavra-passe para a unidade, faça clique em Manage (Gerir). Isto lança a Interface do Utilizador da Web (IU da Web). Siga as mensagens que aparecem no ecrã para configurar a sua Unidade Shared Storage.
- Quando concluído, feche o browser para voltar para o ecrã Settings (Definições) do EasyManage e faça clique no botão Home (Página inicial).
- Quando aparecer o ecrã Home (Página inicial), faça clique no botão Create a user account (Criar uma conta de utilizador).
- 10. Escolha um tipo de conta [Public Account (Conta pública) ou Private Account (Conta privada) / Home (Doméstica) ou Business (Profissional)], forneça a informação necessária e faça clique em Create (Criar). O software EasyManage™ cria então a sua nova conta de utilizador e as pastas apropriadas para a conta. Quando concluído, aparece um atalho no ambiente de trabalho para esta partilha de utilizador.

## Instalação Macintosh OS X

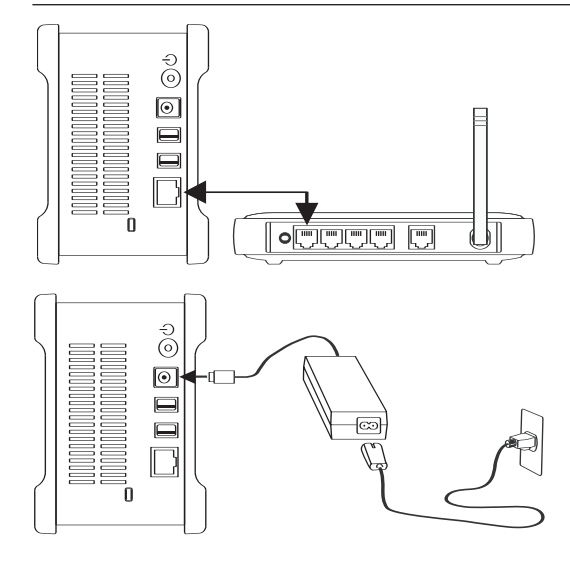

#### Passo 1. Ligar a unidade

#### Ligar o cabo Ethernet

- 1. Ligue uma extremidade do cabo Ethernet fornecido ao router ou switch da sua rede.
- Ligue a outra extremidade do cabo Ethernet à porta Ethernet da sua Unidade Shared Storage II.

#### Ligar a alimentação eléctrica

- Ligue a ficha fêmea redonda do transformador de corrente à tomada de alimentação da unidade.
- 2. Ligue a ficha fêmea de dois pinos do cabo de alimentação ao transformador.
- Ligue a ficha eléctrica standard do cabo do transformador a uma tomada de corrente eléctrica.

#### Passo 2. Ligar a alimentação da unidade

- Prima o botão preto redondo no painel da retaguarda da sua Unidade Maxtor Shared Storage II. O LED (luz) verde ilumina-se no centro do botão de alimentação.
- A unidade inicia-se então. O processo de iniciação poderá demorar até um minuto a ser concluído.

**Nota:** Consulte o Guia do Utilizador do Maxtor Shared Storage II para mais informações sobre as definições dos LEDs de alimentação/estado.

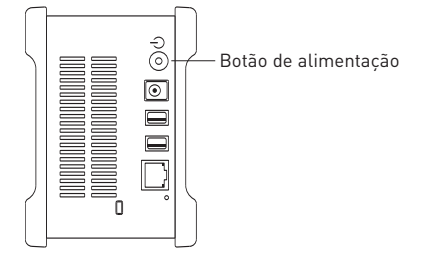

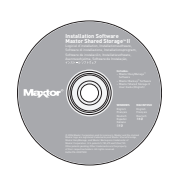

#### Passo 3. Configurar a unidade

- Insira o CD Maxtor Shared Storage II Installation Software (Software de instalação do Maxtor Shared Storage II) e faça duplo clique no ícone Install CD (CD de instalação). Faça duplo clique em Maxtor EasyManage Package.
- 2. A partir do ecrã **Welcome** (Boas-vindas), faça clique em **Continue** (Continuar).
- 3. Leia o License Agreement (Acordo de licença) e faça clique em Continue (Continuar) para prosseguir. Para aceitar os termos do acordo de licença, faça clique em Agree (Aceito).
- 4. Seleccione um **local de destino** para instalar o software EasyManage e faça clique em **Install** (Instalar).
- Será notificado de que a instalação necessita de um reinício do sistema. Faça clique em Continue installation (Continuar instalação).
- 6. Quando a instalação estiver concluída, faça clique em Restart (Reiniciar).
- Após o reinício, faça duplo clique em EasyManage, localizado no seu ambiente de trabalho. O EasyManage procura as Unidades Shared Storage existentes na sua rede. Ao encontrar, indicará o número de ID da rede e o endereço IP da(s) unidade(s) localizada(s). Por exemplo: MSS-000338 (192.168.0.5). Ponha em destaque a Unidade Shared Storage que deseja configurar e faça clique em Select Drive (Seleccionar unidade).

**Nota:** Se não for encontrada nenhuma Unidade Shared Storage, faça clique em **Help** (Ajuda) para mais informações e sugestões de resolução de problemas.

- Aparece então a janela EasyManage Shared Storage Administrator Password (EasyManage - Palavra-passe de administrador de Shared Storage), que lhe permite definir a segurança administrativa na Unidade Shared Storage II. Faça clique em Yes (Sim) para lançar a Web User Interface (Interface do utilizador da Web) e definir uma palavra-passe administrativa.
- 9. Quando concluído, feche o seu browser para voltar para o ecrã EasyManage.
- Quando o menu principal aparecer, faça clique no símbolo (+) do ecrã EasyManage para criar uma nova conta de utilizador.
- 11. Escolha um tipo de conta [**Public Account** (Conta pública) ou **Private Account** (Conta privada)] e faça clique em **Next** (Seguinte).
- Seleccione um Folder Type (Tipo de pasta) [Home (Doméstica), Business (Profissional) ou None (Nenhuma)]. O software EasyManage cria então a sua nova conta de utilizador e as pastas apropriadas para a conta.
- Introduza um Name (Nome) para a nova conta e faça clique em Create (Criar).

**Nota:** Para que cada utilizador possa tirar partido de uma pasta Pessoal, o software Maxtor EasyManage deve ser instalado em cada um dos computadores Macintosh.

### Asennus Windows 2000- ja Windows XP -käyttöjärjestelmiin

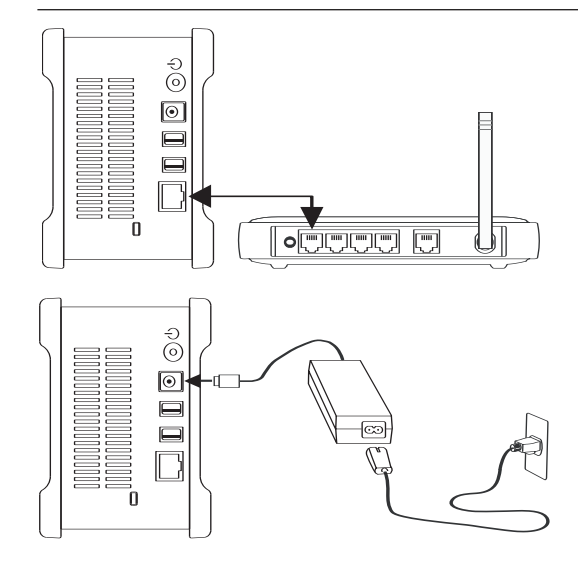

#### Vaihe 1. Kiintolevyn liittäminen

#### Ethernet-kaapelin liittäminen

- Kiinnitä laitteen mukana toimitettu Ethernet-kaapeli verkon pistorasiaan, reitittimeen tai kytkimeen.
- 2. Liitä Ethernet-kaapelin toinen pää Shared Storage II -kiintolevyn Ethernet-liitäntään.

#### Virran kytkeminen

- 1. Työnnä verkkolaitteen pyöreä naarasliitin kiintolevyn virtaliittimeen.
- 2. Kiinnitä virtajohdon kaksipiikkinen naarasliitin verkkolaitteeseen.
- 3. Työnnä verkkolaitteen sähköpistoke pistorasiaan.

#### Vaihe 2. Kiintolevyn virran kytkeminen

- 1. Paina Maxtor Shared Storage II -kiintolevyn takaosassa olevaa mustaa pyöreää painiketta. Virtapainikkeeseen syttyy vihreä valo.
- 2. Kiintolevy käynnistyy. Käynnistyminen voi kestää minuutin.

**Huomautus:** Maxtor Shared Storage II -käyttöoppaassa on lisätietoja tilaa ilmaisevista merkkivaloista.

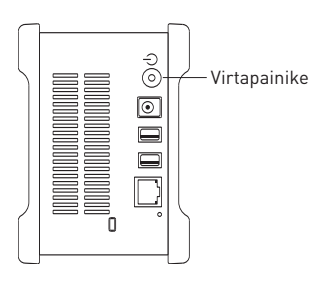

# Mapping and the second second

#### Vaihe 3. Kiintolevyn asentaminen

- 1. Aseta Maxtor Shared Storage II -asennuslevy CD-asemaan. Valitse kieli ja napsauta sitten OK-painiketta.
- 2. Valitse päävalikosta Install Software (Asenna ohjelmisto).
- 3. Kun ohjelma kehottaa jatkamaan, valitse **Yes** (Kyllä). Ohjelma ryhtyy valmistelemaan asennusta.
- Näyttöön tulee Welcome (Tervetuloa) -ikkuna. Valitse Next (Seuraava). Asenna ohjelmisto noudattamalla näyttöön tulevia ohjeita.
- 5. Kun asennus on valmis, käynnistä tietokone uudelleen valitsemalla **Finish** (Valmis).
- 6. Kun järjestelmä käynnistyy uudelleen, Maxtor EasyManage etsii verkossa olevat Shared Storage -kiintolevyt. Kun kiintolevy löytyy, sen verkkotunnus ja IP-osoite tulevat näkyviin. Esimerkki: MSS-000338 (192.168.0.5).

**Huomautus:** Jos näyttöön tulee viesti, jossa ilmoitetaan, että Shared Storage -kiintolevyjä ei löydy, napsauta **Click here** (Napsauta tätä) -painiketta. Näyttöön tulee lisätietoja sekä linkki vianmääritysohjeisiin.

- Kun ohjelmisto on löytänyt kiintolevyt, näyttöön tulee ikkuna, jossa ilmoitetaan, että Shared Storage II -kiintolevylle ei ole määritetty järjestelmänvalvojan salasanaa. Määritä kiintolevyn salasana valitsemalla Manage (Hallinta). Näyttöön avautuu www-käyttöliittymä. Määritä Shared Storage -kiintolevyn asetukset noudattamalla näyttöön tulevia ohjeita.
- Kun asetukset on määritetty, palaa EasyManage-ohjelman asetusikkunaan sulkemalla selain. Napsauta sitten Home (Koti) -painiketta.
- 9. Kun näyttöön tulee Home (Koti) -ikkuna, napsauta **Create a user** account (Luo käyttäjätili) -painiketta.
- Valitse tilin tyypiksi Public Account (Julkinen tili) tai Private Account (Yksityinen tili) / Home (Koti) tai Business (Yritys). Anna tarvittavat tiedot ja valitse sitten Create (Luo). EasyManage<sup>™</sup> -ohjelmisto luo uuden käyttäjätilin ja tiliin liittyvät kansiot. Kun tämä on tehty, työpöydälle tulee käyttäjän jaetun kansion pikakuvake.

## Asennus Macintosh OS X -käyttöjärjestelmään

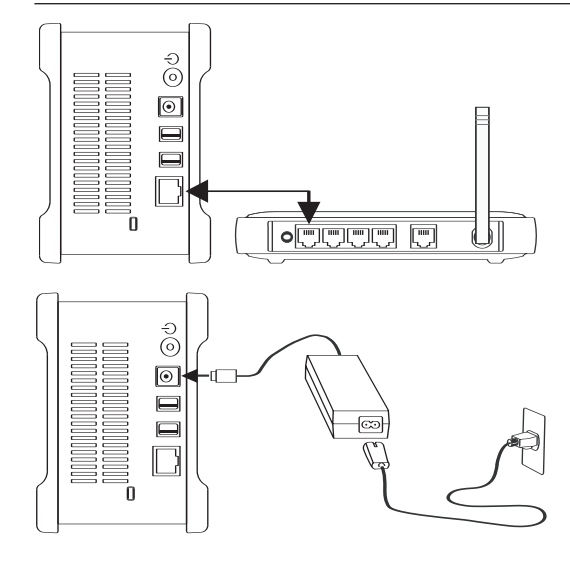

#### Vaihe 1. Kovalevyn liittäminen

#### Ethernet-kaapelin liittäminen

- 1. Kiinnitä laitteen mukana toimitettu Ethernet-kaapeli verkon pistorasiaan, reitittimeen tai kytkimeen.
- 2. Liitä Ethernet-kaapelin toinen pää Shared Storage II -kovalevyn Ethernet-liitäntään.

#### Virran kytkeminen

- 1. Työnnä verkkolaitteen pyöreä naarasliitin kovalevyn virtaliittimeen.
- 2. Kiinnitä virtajohdon kaksipiikkinen naarasliitin verkkolaitteeseen.
- 3. Työnnä verkkolaitteen sähköpistoke pistorasiaan.

#### Vaihe 2. Kovalevyn virran kytkeminen

- Paina Maxtor Shared Storage II -kovalevyn takaosassa olevaa mustaa pyöreää painiketta. Virtapainikkeeseen syttyy vihreä valo.
- 2. Kovalevy käynnistyy. Käynnistyminen voi kestää minuutin.

**Huomautus:** Maxtor Shared Storage II -käyttöoppaassa on lisätietoja tilaa ilmaisevista merkkivaloista.

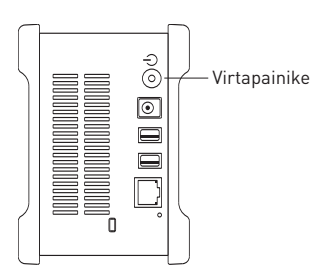

#### Mandem Valuer Management Magnetic Magnetic

#### Vaihe 3. Kovalevyn asentaminen

- 1. Aseta Maxtor Shared Storage II -asennuslevy CD-asemaan ja kaksoisosoita asennuslevyn symbolia. Kaksoisosoita Maxtor EasyManage -asennuspakettia.
- 2. Näyttöön tulee **Welcome** (Tervetuloa) -ikkuna. Valitse **Continue** (Jatka).
- Lue License Agreement (käyttöoikeussopimus) ja valitse Continue (Jatka). Hyväksy käyttöoikeussopimuksen ehdot valitsemalla Agree (Hyväksyn).
- 4. Valitse EasyManage-ohjelmiston **asennuskohde** ja valitse sitten **Install** (Asenna).
- Näkyviin tulee viesti, jossa ilmoitetaan, että järjestelmä on käynnistettävä uudelleen, jotta asennus voidaan suorittaa loppuun. Valitse Continue installation (Jatka asennusta).
- 6. Kun asennus on valmis, valitse Restart (Käynnistä uudelleen).
- Kun järjestelmä käynnistyy uudelleen, kaksoisosoita työpöydällä olevaa EasyManage-symbolia. EasyManage etsii verkossa olevat Shared Storage -kovalevyt. Kun ohjelmisto löytää kovalevyn, sen verkkotunnus ja IP-osoite tulevat näkyviin. Esimerkki: MSS-000338 (192.168.0.5). Korosta Shared Storage -kovalevy, jonka asetukset haluat määrittää. Valitse sitten Select Drive (Valitse kovalevy).

**Huomautus:** Jos Shared Storage -kovalevyjä ei löydy, katso lisätietoja ja vianmääritysohjeita valitsemalla Help (Ohje).

- EasyManage Shared Storage Administrator Password (EasyManage – Shared Storage -järjestelmänvalvojan salasana) -ikkuna tulee näyttöön. Tässä ikkunassa voit määrittää Shared Storage II -kovalevyn järjestelmänvalvojan suojaustoiminnot. Käynnistä www-käyttöliittymä ja määritä järjestelmänvalvojan salasana valitsemalla Yes (Kyllä).
- 9. Kun olet valmis, palaa EasyManage-ikkunaan sulkemalla selain.
- Kun päävalikko tulee näyttöön, luo uusi käyttäjätili osoittamalla EasyManage-ikkunan plussymbolia (+).
- Valitse tilin tyypiksi Public Account (Julkinen tili) tai Private Account (Yksityinen tili). Valitse sitten Next (Seuraava).
- Valitse kansion tyypiksi Home (Koti), Business (Yritys) tai None (Ei mikään). EasyManage-ohjelmisto luo uuden käyttäjätilin ja tiliin liittyvät kansiot.
- Kirjoita uuden tilin nimi Name (Nimi) -kohtaan. Valitse sitten Create (Luo).

**Huomautus:** Jotta kaikki käyttäjät voivat käyttää henkilökohtaista kansiota, Maxtor EasyManage -ohjelmisto on asennettava jokaiseen Macintosh-tietokoneeseen.

### Instalacja w systemach Windows 2000 i Windows XP

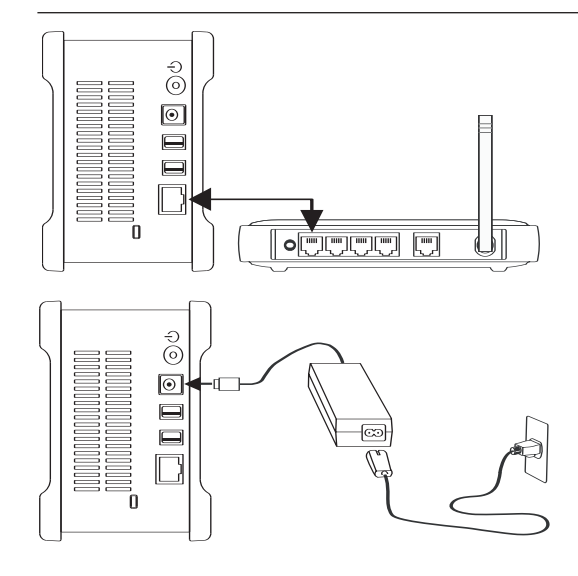

#### Krok 1. Podłącz dysk

#### Podłączanie kabla Ethernet

- 1. Jeden koniec dostarczonego kabla Ethernet podłącz do sieci, routera lub przełącznika.
- 2. Drugi koniec kabla Ethernet podłącz do portu Ethernet dysku Shared Storage II.

#### Podłączanie zasilania

- 1. Podłącz okrągłe żeńskie złącze zasilacza do złącza zasilania dysku.
- 2. Podłącz do zasilacza dwupinowe żeńskie złącze przewodu zasilania.
- 3. Podłącz do gniazda zasilania standardową wtyczkę kabla zasilania.

#### Krok 2. Włącz zasilanie dysku

- Naciśnij okrągły czarny przycisk na panelu tylnym dysku Maxtor Shared Storage II. Na środku przycisku zasilania zaświeci się zielona dioda LED (lampka).
- Dysk zostanie uruchomiony. Proces uruchamiania może potrwać około jednej minuty.

**Uwaga:** Więcej informacji o znaczeniu diod LED zasilania/stanu zawiera Podręcznik użytkownika dysku Maxtor Shared Storage II.

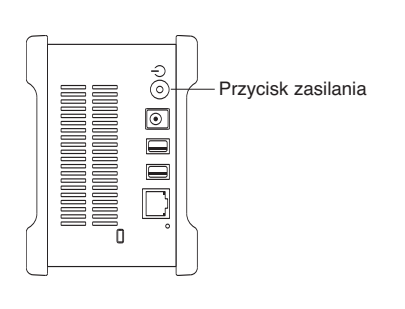

## Mandem Variation Management of the second second s

#### Krok 3. Skonfiguruj dysk

- 1. Włóż instalacyjny dysk CD z oprogramowaniem dysku Maxtor Shared Storage II. Wybierz język i kliknij przycisk OK.
- 2. W głównym menu kliknij opcję **Install Software** (Zainstaluj oprogramowanie).
- 3. Po wyświetleniu monitu kliknij przycisk **Yes** (Tak), aby kontynuować. Oprogramowanie zostanie przygotowane do instalacji.
- Na ekranie powitalnym kliknij przycisk Next (Dalej). Aby ukończyć proces instalacji, postępuj zgodnie z instrukcjami wyświetlanymi na ekranie.
- 5. Po zakończeniu instalacji kliknij przycisk **Finish** (Zakończ), aby ponownie uruchomić komputer PC.
- Po ponownym uruchomieniu komputera program Maxtor EasyManage wyszuka dyski Shared Storage dostępne w sieci. Po znalezieniu widoczne będą identyfikatory sieciowe oraz adresy IP wykrytych dysków. Na przykład: *MSS-000338 (192.168.0.5)*.

**Uwaga:** Jeśli zostanie wyświetlony komunikat "No Shared Storage drives were found" (Nie znaleziono dysków Shared Storage), kliknij przycisk **Click here** (Kliknij tutaj), aby uzyskać więcej informacji oraz łącze do wskazówek umożliwiających rozwiązywanie problemów.

- 7. Po wykryciu dysku zostanie wyświetlone okno z informacją, że dla funkcji administracyjnych dysku Shared Storage II nie ustawiono hasła zabezpieczającego. Aby ustawić hasło dla dysku, kliknij przycisk Manage (Zarządzanie). Zostanie uruchomiony oparty na sieci Web interfejs użytkownika. Aby skonfigurować dysk Shared Storage, postępuj zgodnie z instrukcjami wyświetlanymi w oknie przeglądarki.
- Po zakończeniu zamknij przeglądarkę i wróć do ekranu Settings (Ustawienia) programu EasyManage, a następnie kliknij przycisk Home (Domowe).
- 9. Gdy zostanie wyświetlony ekran Home (Domowe), kliknij przycisk **Create a user account** (Utwórz konto użytkownika).
- 10. Wybierz typ konta Public Account (Konto publiczne) lub Private Account (Konto prywatne), Home (Domowe) lub Business (Służbowe), a następnie wprowadź niezbędne dane i kliknij przycisk Create (Utwórz). Oprogramowanie EasyManage™ utworzy nowe konto użytkownika wraz z odpowiednimi folderami. Po zakończeniu na pulpicie zostanie utworzony skrót dla zasobu udostępnionego tego użytkownika.

## Instalacja w systemie Macintosh OS X

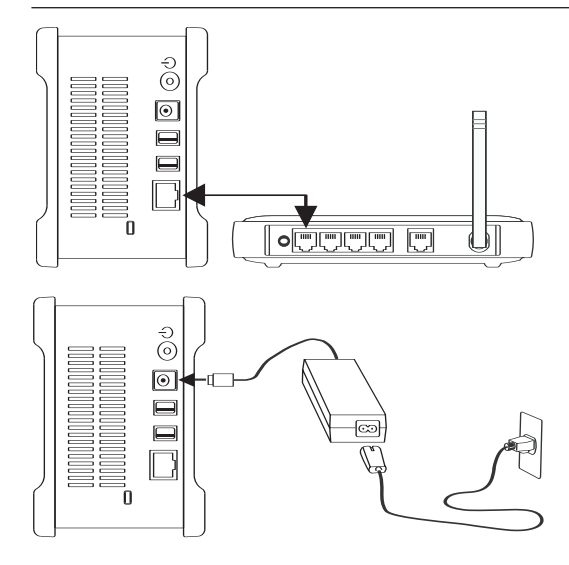

#### Krok 1. Podłącz dysk

#### Podłączanie kabla Ethernet

- 1. Jeden koniec dostarczonego kabla Ethernet podłącz do sieci, routera lub przełącznika.
- 2. Drugi koniec kabla Ethernet podłącz do portu Ethernet dysku Shared Storage II.

#### Podłączanie zasilania

- 1. Podłącz okrągłe żeńskie złącze zasilacza do złącza zasilania dysku.
- 2. Podłącz do zasilacza dwupinowe żeńskie złącze przewodu zasilania.
- Podłącz do gniazda zasilania standardową wtyczkę kabla zasilania.

#### Krok 2. Włącz zasilanie dysku

- Naciśnij okrągły czarny przycisk na panelu tylnym dysku Maxtor Shared Storage II. Na środku przycisku zasilania zaświeci się zielona dioda LED (lampka).
- Dysk zostanie uruchomiony. Proces uruchamiania może potrwać około jednej minuty.

**Uwaga:** Więcej informacji o znaczeniu diod LED zasilania/stanu zawiera Podręcznik użytkownika dysku Maxtor Shared Storage II.

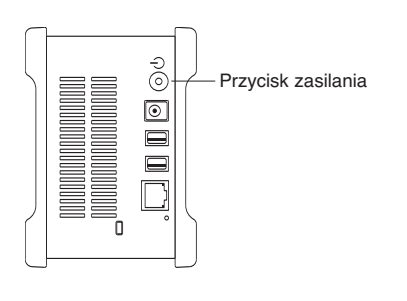

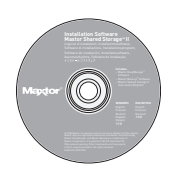

#### Krok 3. Skonfiguruj dysk

- Włóż instalacyjny dysk CD z oprogramowaniem dysku Maxtor Shared Storage II i kliknij dwukrotnie ikonę Install CD (Instalacyjny dysk CD). Kliknij dwukrotnie opcję Maxtor EasyManage Package (Pakiet Maxtor EasyManage).
- 2. Na ekranie powitalnym kliknij przycisk Continue (Kontynuuj).
- Przeczytaj umowę licencyjną i kliknij przycisk Continue (Kontynuuj), aby kontynuować. Aby zaakceptować warunki umowy licencyjnej, kliknij przycisk Agree (Zgadzam się).
- Wybierz lokalizację docelową, w której ma zostać zainstalowane oprogramowanie EasyManage i kliknij przycisk Install (Zainstaluj).
- Zostanie wyświetlone powiadomienie, że proces instalacji wymaga ponownego uruchomienia systemu. Kliknij przycisk Continue installation (Kontynuuj instalację).
- 6. Po zakończeniu instalacji kliknij przycisk Restart (Uruchom ponownie).
- 7. Po ponownym uruchomieniu komputera kliknij dwukrotnie ikonę programu EasyManage znajdującą się na pulpicie. Program EasyManage wyszuka dyski Shared Storage dostępne w sieci. Po znalezieniu widoczne będą identyfikatory sieciowe oraz adresy IP wykrytych dysków. Na przykład: *MSS-000338 (192.168.0.5)*. Podświetl dysk Shared Storage, który chcesz skonfigurować i kliknij przycisk Select Drive (Wybierz dysk).

**Uwaga:** Jeśli nie znaleziono żadnych dysków Shared Storage, kliknij przycisk **Help** (Pomoc), aby uzyskać więcej informacji oraz wskazówki umożliwiające rozwiązywanie problemów.

- Zostanie wyświetlone okno programu EasyManage Shared Storage Administrator Password (Hasło administratora dysków Shared Storage), które umożliwia skonfigurowanie zabezpieczeń administracyjnych na dysku Shared Storage II. Kliknij przycisk **Yes** (Tak), aby uruchomić oparty na sieci Web interfejs użytkownika i ustawić hasło administratora.
- 9. Po zakończeniu zamknij przeglądarkę i wróć do ekranu programu EasyManage.
- Po wyświetleniu menu głównego kliknij przycisk dodawania (+) na ekranie programu EasyManage, aby utworzyć nowe konto użytkownika.
- Wybierz typ konta Public Account (Konto publiczne) lub Private Account (Konto prywatne), a następnie kliknij przycisk Next (Dalej).
- Wybierz typ folderu Home (Domowe), Business (Służbowe) lub None (Brak). Oprogramowanie EasyManage utworzy nowe konto użytkownika wraz z odpowiednimi folderami.
- W polu Name (Nazwa) wprowadź nazwę nowego konta i kliknij przycisk Create (Utwórz).

**Uwaga:** Oprogramowanie Maxtor EasyManage musi być zainstalowane na każdym komputerze Macintosh, aby każdy użytkownik mógł korzystać z folderu osobistego.

### Установка в OC Windows 2000 и Windows XP

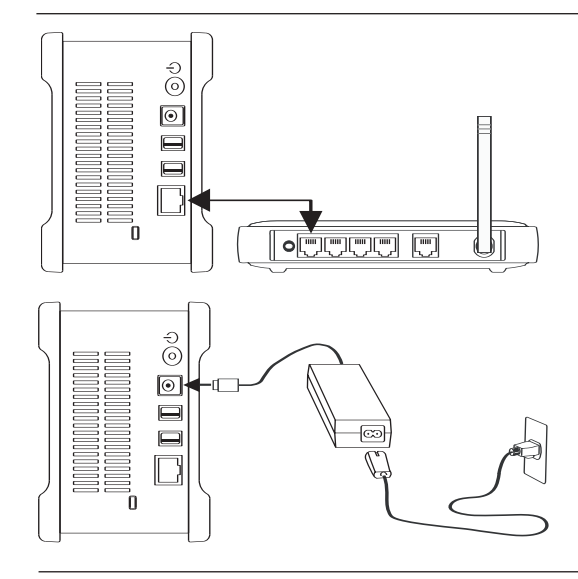

#### Шаг 1. Подключение накопителя

#### Подключение кабеля Ethernet

- 1. Подключите один конец прилагаемого к накопителю кабеля Ethernet к локальной сети, коммутатору или маршрутизатору.
- 2. Подключите другой конец кабеля Ethernet к порту Ethernet накопителя Shared Storage II.

#### Подключение питания

- 1. Подключите гнездовой разъем блока питания к разъему питания накопителя.
- Подключите гнездовой разъем кабеля питания с 2. двумя контактами к блоку питания.
- 3. Подключите стандартный электрический штепсель блока питания к розетке электросети.

#### Шаг 2. Включение питания накопителя

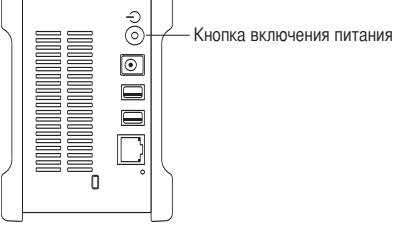

- 1. Нажмите черную круглую кнопку на задней панели накопителя Maxtor Shared Storage II. Загорается зеленый светодиодный индикатор в центре кнопки включения питания.
- 2. Накопитель включен. Процедура запуска накопителя занимает не более минуты.

Примечание. Подробнее о светодиодных индикаторах питания/состояния см. руководство по эксплуатации Maxtor Shared Storage II.

#### Шаг 3. Настройка накопителя

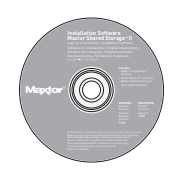

- 1. Вставьте компакт-диск с установочным программным обеспечением Maxtor Shared Storage II. Выберите язык и нажмите OK.
- 2. В главном меню нажмите Install Software (Установить программное обеспечение).
- 3. В ответ на запрос о продолжении нажмите **Yes** (Да). Программное обеспечение выполняет подготовку к установке.
- В окне приветствия нажмите Next (Далее). Для завершения установки следуйте инструкциям на экране.
- По завершении установки нажмите Finish (Готово) для перезагрузки компьютера.
- При перезагрузке приложение Maxtor EasyManage выполняет поиск накопителей Shared Storage в сети. В случае обнаружения накопителей на экране появляются сетевые идентификаторы и IP-адреса найденных накопителей. Например: MSS-000338 (192.168.0.5).

Примечание. Если отображается сообщение "No shared Storage drives were found" (Накопители Shared Storage не найдены), для получения дополнительной информации и ссылки на советы по устранению неполадок выберите кнопку **Click here** (Нажать).

- 7. В случае обнаружения отображается окно с сообщением о том, что в накопителе Shared Storage II не установлен пароль для защиты административных функций. Для установки пароля накопителя нажмите Manage (Управление). При этом запускается Web-интерфейс пользователя. Для настройки накопителя Shared Storage следуйте инструкциям, отображаемым в браузере на экране.
- По окончании настройки закройте браузер для возврата на экран параметров приложения EasyManage и нажмите кнопку Home (В начало).
- Когда отобразится начальный экран, нажмите кнопку Create a user account (Создать учетную запись пользователя).
- 10. Выберите тип учетной записи: Public Account (Общая), Private Account (Частная)/ Home (Домашняя) или Business (Рабочая), введите необходимые сведения и нажмите Create (Создать). Программа EasyManage™ создаст учетную запись нового пользователя и соответствующие папки для этой учетной записи. По окончании для этого пользователя появляется ярлык на рабочем столе.

## Установка Macintosh OS X

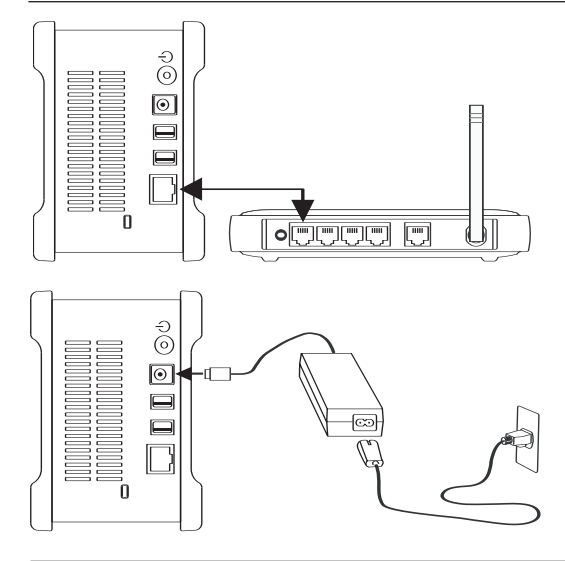

#### Шаг 1. Подключение накопителя

#### Подключение кабеля Ethernet

- Подключите один конец прилагаемого к накопителю кабеля Ethernet к локальной сети, коммутатору или маршрутизатору.
- 2. Подключите другой конец кабеля Ethernet к порту Ethernet накопителя Shared Storage II.

#### Подключение питания

- 1. Подключите гнездовой разъем блока питания к разъему питания накопителя.
- 2. Подключите гнездовой разъем кабеля питания с двумя контактами к блоку питания.
- Подключите стандартный электрический штепсель блока питания к розетке электросети.

#### Шаг 2. Включение питания накопителя

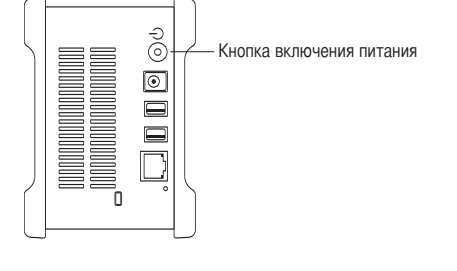

- Нажмите черную круглую кнопку на задней панели накопителя Maxtor Shared Storage II. Загорается зеленый светодиодный индикатор в центре кнопки включения питания.
- 2. Накопитель включен. Процедура запуска накопителя занимает не более минуты.

**Примечание.** Подробнее о светодиодных индикаторах питания/состояния см. руководство по эксплуатации Maxtor Shared Storage II.

# Meggior (1)

#### Шаг 3. Настройка накопителя

- Вставьте компакт-диск с установочным программным обеспечением Maxtor Shared Storage II в дисковод и дважды щелкните мышью на значке установочного компакт-диска. Дважды щелкните мышью на пакете Maxtor EasyManage.
- 2. В окне приветствия нажмите Continue (Продолжить).
- Ознакомьтесь с лицензионным соглашением и для продолжения нажмите кнопку Continue (Продолжить). Для подтверждения своего согласия с положениями лицензионного соглашения нажмите Agree (Принимаю).
- 4. Выберите местоположение для установки программного обеспечения EasyManage и нажмите Install (Установить).
- Выводится уведомление о необходимости перезагрузки системы для продолжения установки. Нажмите кнопку Continue installation (Продолжить установку).
- 6. По завершении установки нажмите Restart (Перезагрузка).
- 7. После перезагрузки дважды щелкните на значке EasyManage, расположенном на рабочем столе. Программа EasyManage выполняет поиск накопителей Shared Storage в локальной сети. В случае обнаружения накопителей на экране появляются сетевые идентификаторы и IP-адреса найденных накопителей. Например: MSS-000338 (192.168.0.5). Выделите накопитель Shared Storage для настройки и нажмите Select Drive (Выбрать накопитель).

Примечание. Если накопители Shared Storage не найдены, нажмите Help (Справка) для получения дополнительной информация и советов по устранению неполадок.

- На экране появляется окно EasyManage Shared Storage Administrator Password (Быстрый запуск – пароль администратора), позволяющее настроить параметры безопасности накопителя Shared Storage II. Нажмите Yes (Да) для запуска web-интерфейса пользователя и задайте пароль администратора.
- 9. По завершении закройте браузер для возврата на экран EasyManage.
- После появления главного меню нажмите значок "плюс" (+) на экране EasyManage для создания новой учетной записи пользователя.
- 11. Выберите тип учетной записи: Public Account (Общая) или Private Account (Частная), затем нажмите Next (Далее).
- Выберите тип папки (Home (Дом), Business (Работа) или None (Нет)). Программа EasyManage создаст учетную запись нового пользователя и соответствующие папки для этой учетной записи.
- Введите имя новой учетной записи в поле Name (Имя) и нажмите Create (Создать).

**Примечание.** Для того, чтобы каждый пользователь смог воспользоваться преимуществами персональной папки, программное обеспечение Maxtor EasyManage необходимо установить на каждом компьютере Macintosh.

## **Limited Warranty Statement**

#### Maxtor's warranty obligations are limited to the terms set forth below.

Please note that Maxtor reserves the right to update from time to time the warranty terms provided for new purchases of Maxtor products, and to establish the effective date of those updated warranty terms. Please refer to www.maxtor.com for the then current form of Limited Warranty Statement for Maxtor brand products.

Please note that Maxtor products are distributed outside the United States and Canada through local authorized distributors and resellers ("Resellers"). These Resellers generally offer a consumer warranty, and associated warranty services, to consumer purchasers. Maxtor recommends that consumers in these jurisdictions first contact the Reseller from whom they purchased the Maxtor product for all issues with regard to product defects and the applicable product warranty.

Maxtor warrants to the original consumer purchaser ("you") that new Maxtor disk drive products ("New Products") will be free from defects in material and workmanship for the Standard Warranty Period for the relevant New Product. The Standard Warranty Period for the various New Products marketed by Maxtor and for the geographies in which they are sold is detailed on www.maxtor.com.

The warranty period on replacements for New Products is the remainder of the warranty on the original New Product or 90 days from the date of shipment of the replacement product, whichever is longer.

In addition to the New Products, Maxtor may from time to time sell refurbished disk drive products which are not new and which have been reconditioned to Maxtor's standards for refurbished products ("Refurbished Products"). Unless a warranty period ("Refurbished Warranty Period") is designated by Maxtor for the specific Refurbished Product either on www.maxtor.com or on the product packaging (as applied by Maxtor), Refurbished Products are provided strictly on an "AS IS" basis and Maxtor disclaims any and all warranties or conditions whatsoever for Refurbished Products.

To the extent that Maxtor so designates a warranty period for the Refurbished Product, Maxtor warrants to the original consumer purchaser that the Refurbished Product will be free from defects in material and workmanship for the associated Refurbished Warranty Period.

New Products and Refurbished Products are together referred to as "Products." The start of the Standard Warranty Period or Refurbished Warranty Period (together referred to as the "Warranty Period"), as the case may be, is the documented date of your purchase of the Product from Maxtor or Maxtor's authorized reseller. In the absence of a documented purchase date, the start of the Warranty Period will be deemed the date of original shipment by Maxtor from its point of new or refurbish manufacture, as the case may be, to Maxtor's customer.

The Products are manufactured from parts and components that are new or equivalent to new in accordance with industry standards.

If you discover a defect in material or workmanship during the Warranty Period, and Maxtor agrees that the defect exists, Maxtor will, at its option, repair or replace the Product at no charge to you, provided it is returned during the applicable Warranty Period, with transportation charges prepaid, to the facility designated by Maxtor. The Product must be properly packaged in Maxtor or Maxtorapproved packaging, with the Return Material Authorization clearly displayed on the outside of the packaging, to obtain warranty service. Products that fail within the first 30 days after purchase will be replaced with a new Product. Maxtor may require proper proof of purchase documentation prior to issuing the replacement Product.

If Maxtor elects to repair a Product, Maxtor owns all parts removed from the repaired Product. Maxtor uses new and reconditioned parts made by various manufacturers in conjunction with warranty repairs and replacement Products. Repair parts or replacement Products may, at Maxtor's option, include an equal or better model or features.

Maxtor has no responsibility whatsoever with regard to any content or data on returned Products.

To request warranty service and before returning a Product to Maxtor, please contact the Maxtor Service Center. Refer to the Maxtor Installation Guide or www.maxtor.com for your online guide to find the appropriate telephone number for obtaining customer assistance within your jurisdiction and the proper address for shipping authorized returns. Once the Maxtor Service Center determines that a repair is required, Maxtor will issue an RMA number. A copy of your receipt or bill of sale bearing the name and location of Maxtor's authorized reseller and the Maxtor serial number and model number of the Product in which the defect has been reported may be required as a proof of your purchase for warranty service. Note that, as an alternative, Maxtor offers an online warranty return option for certain Products through www.maxtor.com.

You are responsible for saving or backing up data contained in any Product returned to Maxtor in conjunction with warranty or any other services. Maxtor shall have no responsibility for such data whatsoever and shall have no liability arising out of any damage to, or loss or disclosure of, such data.

This limited warranty applies only to the Maxtor products that can be identified by the original, unaltered Maxtor trademark, trade name or logo affixed to them. Maxtor does not warrant any product that is not manufactured by, for, or with permission from Maxtor, or which is not otherwise distributed by Maxtor under the Maxtor brand.

This warranty does not cover any of the following conditions:

- Abuse, unreasonable use, mistreatment, or neglect
- Unusual physical or electrical stress or power fluctuations
- Damage caused during installation of the Product
- Damage or capacity/performance/operational resetting caused by the equipment or system with which the Product is used
- Damage caused by modification or repair not made or authorized by Maxtor
- Products whose Maxtor Serial Number and/or Material Number label have been removed, torn or defaced
- Damage caused by use of non-Maxtor packaging
- Damage caused by improper or improperly used packaging
- Damage caused by lack of ESD protection
- Products that are determined to be stolen.

Further, this limited warranty is void if the Product cover, or any label or seal on the Product, is removed or damaged.

Maxtor owns all parts removed from the repaired Products. Maxtor uses new and reconditioned parts in performing warranty repairs and building replacement products.

FAILURE TO COMPLETE AND RETURN ANY MAXTOR PRODUCT REGISTRATION FORM WILL NOT DIMINISH YOUR WARRANTY RIGHTS. Certain Products include software or firmware as a component ("Software"). Maxtor or its suppliers retain all rights of ownership in such Software and any use of the Software is subject to the license agreement provided by Maxtor accompanying such Software. If no license is provided by Maxtor, you are granted the limited right to use the Software as required for the operation of the Product and no other rights are granted whatsoever. Certain Software is licensed under the GNU General Public License Agreement ("GPL Software"). EXCEPT AS OTHERWISE PROVIDED BY MAXTOR IN A WRITTEN LICENSE AGREEMENT, SOFTWARE IS OFFERED "AS IS" AND MAXTOR GRANTS NO WARRANTIES OF ANY KIND, EXPRESS OR IMPLIED, BY STATUTE, COMMUNICATIONS OR OTHERWISE WITH REGARD TO THE SOFTWARE. MAXTOR SPECIFICALLY DISCLAIMS ANY IMPLIED WARRANTIES OF MERCHANTABILITY, FITNESS FOR A PARTICULAR PURPOSE OR NONINFRINGEMENT WITH RESPECT TO THE SOFTWARE. Please note that Maxtor makes the source code for the GPL software available through www.maxtor.com.

TO THE MAXIMUM EXTENT PERMITTED BY LAW, THIS WARRANTY AND THE REMEDIES SET FORTH ABOVE ARE EXCLUSIVE AND IN LIEU OF ALL OTHERS, WHETHER ORAL OR WRITTEN, EXPRESSED, IMPLIED OR STATUTORY. OTHER THAN AS EXPRESSLY SET FORTH HEREIN, MAXTOR SPECIFICALLY DISCLAIMS TO THE MAXIMUM EXTENT PERMITTED BY LAW ANY AND ALL REPRESENTATIONS, WARRANTIES AND CONDITIONS AS TO THE PRODUCTS, SERVICES, OR ANY OTHER MATTER WHATSOEVER. IN PARTICULAR, BUT WITHOUT LIMITING THE GENERALITY OF THE FOREGOING, MAXTOR SPECIFICALLY DISCLAIMS ANY AND ALL IMPLIED OR DEEMED WARRANTIES AND CONDITIONS OF SATISFACTORY QUALITY, MERCHANTABILITY, FITNESS FOR A PARTICULAR PURPOSE, PERFORMANCE IN A SKILLFUL AND WORKMANLIKE MANNER, AND NON-INFRINGEMENT OF THIRD PARTY RIGHTS OR ANY OTHER WARRANTY ARISING FROM A COURSE OF DEALING OR USAGE OF TRADE. THIS LIMITED WARRANTY DOES NOT APPLY TO, AND MAXTOR MAKES NO WARRANTY TO YOU WITH REGARD TO, PRODUCTS ORIGINALLY SOLD AS AN INTEGRATED COMPONENT OF A SYSTEM NOT SUPPLIED BY MAXTOR, OR PRODUCTS PROVIDED UNDER A THIRD PARTY LEASING OR SERVICE ARRANGEMENT. NO MAXTOR distributor, reseller, dealer, agent or employee is authorized to make any modification, extension or addition to this warranty.

MAXTOR IS NOT RESPONSIBLE OR LIABLE FOR ANY INDIRECT, UNFORESEEABLE, SPECIAL, INCIDENTAL OR CONSEQUENTIAL DAMAGES HOWEVER CAUSED AND WHETHER OR NOT MAXTOR WAS ADVISED OF THE POSSIBILITY OF SUCH DAMAGES, INCLUDING BUT NOT LIMITED TO, COSTS OF PROCUREMENT OF SUBSTITUTE GOODS, LOSS OF DATA OR PROGRAMS, LOST PROFITS, DOWNTIME, GOODWILL, DAMAGE OR REPLACEMENT OF EQUIPMENT AND PROPERTY, AND ANY COSTS OF RECOVERING, PROGRAMMING OR REPRODUCING ANY PROGRAM OR DATA STORED IN OR USED WITH MAXTOR PRODUCTS OR ANY OTHER DAMAGES ARISING OUT OF THE PURCHASE, USE OR PERFORMANCE OF THE PRODUCT. Maxtor is not, and cannot be, responsible for any losses or damages arising out of any loss of, or any inability to access, data as a result from the failure of a Product, and accordingly you bear this risk. The allocation of risk under this limitation of liability is reflected in the purchase price of the Product. This limitation of liability, however, will not apply to claims for death or personal injury caused by the negligence of Maxtor or its associated companies, officers, representatives or agents.

Some jurisdictions do not allow the exclusion or limitation of incidental or consequential damages or exclusions of implied or deemed conditions or warranties, so the above limitations or exclusions may not apply to you. This warranty gives you specific legal rights, and you may also have other rights that vary from jurisdiction to jurisdiction. By way of example, if a Product is purchased from Maxtor or Maxtor's authorized reseller by you in Europe, Africa or the Middle East, you may have additional warranty rights which are explained at www.maxtor.com.

Please note that you are expressly not permitted to use the Products in conjunction with the operation of nuclear facilities, aircraft navigation, aircraft communication, aircraft flight control, aircraft air traffic control systems, weapons devices or systems, or in any devices or systems in which a malfunction (including, without limitation, software related delay or failure) would result in foreseeable risk of injury or death to the operator of the device or system, or to others.

This Statement of Limited Warranty shall be exclusively interpreted in accordance with the English language with the meaning of its terms. Should any provisions of this Limited Warranty be declared invalid by any court of competent jurisdiction, the balance of this Limited Warranty will remain in full force and effect. In addition, should a translation of this Limited Warranty deviate from the English language version, only the English language version shall apply and be binding.

## Déclaration de garantie limitée

#### Les obligations de la garantie Maxtor se limitent aux conditions établies ci-après.

Veuillez noter que Maxtor se réserve le droit de mettre à jour, de temps à autre, les conditions de garantie offertes pour de nouveaux achats de produits Maxtor et de déterminer la date d'entrée en vigueur de ces mises à jour. Reportez-vous au site Internet www.maxtor.fr pour obtenir le formulaire actualisé de Déclaration de garantie limitée des produits de marque Maxtor.

Veuillez noter que les produits Maxtor sont vendus par des distributeurs et revendeurs locaux agréés en dehors des États-Unis et du Canada ('Revendeurs'). Ces revendeurs offrent généralement aux acheteurs consommateurs une garantie ainsi que les services associés. Dans ces juridictions, Maxtor recommande que les consommateurs contactent en premier le revendeur auprès duquel ils ont acheté le produit Maxtor pour tous les problèmes concernant les défauts de ce produit ainsi que la garantie applicable.

Maxtor garantit à l'acheteur consommateur d'origine ("vous") que les nouveaux disques durs Maxtor ("Produits") sont exempts de défauts matériels et de main-d'œuvre pour la période standard de garantie du Produit en question. La période standard de garantie pour les Nouveaux Produits commercialisés par Maxtor ainsi que les géographies dans lesquelles ils sont vendus est détaillée sur www.maxtor.fr.

La période de garantie de remplacement des Nouveaux Produits correspond au nombre de jours restants sur la garantie d'origine ou est de 90 jours à partir de la date d'expédition du produit de remplacement, la garantie la plus longue s'appliquant.

En plus des Nouveaux Produits, il se peut que Maxtor vende de temps à autre des disques durs remis à neuf afin de correspondre aux normes Maxtor concernant les produits remis à neuf ("Produits remis à neuf"). À moins qu'une période de garantie ("Période de garantie des Produits remis à neuf") soit désignée par Maxtor pour les Produits remis à neuf, sur le site www.maxtor.com ou sur l'emballage du produit (comme appliqué par Maxtor), les Produits remis à neuf sont fournis uniquement "TELS QUELS" et Maxtor rejette toute garantie ou condition pour les Produits remis à neuf.

Dans la mesure où Maxtor désignerait une période de garantie pour les Produits remis à neuf, Maxtor garantit à l'acheteur consommateur d'origine que les Produits remis à neuf seront dépourvus de tout défaut matériel et de main-d'œuvre pour la période de garantie des produits remis à neuf.

Les Nouveaux Produits et les Produits remis à neuf sont désignés par l'appellation "Produits". Le début de la période standard de garantie ou de la période de garantie pour les produits remis à neuf (appelées toutes les deux "Période de garantie") est la date apparaissant sur le ticket d'achat du Produit auprès de Maxtor ou d'un revendeur agréé Maxtor. En l'absence d'une preuve attestant de cette date, le début de la période de garantie sera considéré comme étant la date à laquelle Maxtor a expédié le produit (neuf ou remis à neuf) depuis son point de fabrication jusqu'au client Maxtor.

Les Produits sont fabriqués à partir de pièces et composants neufs ou équivalents au neuf conformément aux standards de l'industrie.

Si vous découvrez un défaut au niveau du matériel ou de la main-d'œuvre au cours de la période de garantie et que Maxtor reconnaît que ce défaut existe, Maxtor s'engage, à sa discrétion, à réparer ou remplacer le Produit sans frais pour vous, à condition qu'il soit retourné pendant la période de garantie, à l'unité désignée par Maxtor et avec frais de transport payés à l'avance. Pour bénéficier du service prévu par la garantie, le Produit doit être correctement conditionné dans un emballage Maxtor ou autorisé par Maxtor, avec l'autorisation de retour de matériel (Return Material Authorization ou RMA) clairement apposée à l'extérieur du paquet. Les produits tombant en panne dans les 30 premiers jours suivant l'achat seront remplacés par un nouveau Produit. Maxtor peut exiger une preuve d'achat adéquate avant de fournir le Produit de remplacement.

Si Maxtor choisit de réparer un Produit, toutes les pièces retirées du Produit réparé appartiennent à Maxtor. Maxtor utilise des pièces neuves et remises à neuf fabriquées par différents fabricants conjointement avec les Produits de remplacement et les réparations dans le cadre de la garantie. Les pièces de rechange ou les Produits de remplacement pourront, en fonction des disponibilités de Maxtor, inclure un modèle ou des caractéristiques équivalents ou supérieurs.

Maxtor ne saurait en aucun cas être tenu responsable du contenu ou des données présents sur les Produits retournés.

Pour solliciter le service prévu par la garantie et avant de renvoyer un Produit à Maxtor, veuillez contacter le centre de services aprèsvente de Maxtor. Reportez-vous au guide d'installation Maxtor ou au guide en ligne www.maxtor.fr pour trouver le numéro de téléphone correspondant à l'assistance client dans votre région, ainsi que l'adresse appropriée pour expédier les retours autorisés. Une fois que le centre de services après-vente de Maxtor a établi qu'une réparation était nécessaire, Maxtor émet un numéro d'autorisation de retour de matériel. Une copie de votre reçu ou ticket de caisse portant le nom et le lieu du revendeur agréé Maxtor, ainsi que le numéro de série et numéro de modèle de Produit Maxtor pour lequel le défaut a été signalé pourront être demandés comme preuve d'achat pour le service de garantie. Notez que Maxtor propose également, pour certains Produits, une option de retour en ligne dans le cadre de la garantie, via le site Internet www.maxtor.fr.

Il est de votre responsabilité de faire une copie de sauvegarde ou de sauvegarder les informations contenues dans tout Produit retourné à Maxtor dans le cadre de la garantie ou de tout autre service. Maxtor n'est en aucun cas responsable de ces données et ne saurait être tenu responsable de tout dommage, toute perte ou divulgation survenant à ces données.

Cette garantie limitée ne s'applique qu'aux produits Maxtor identifiables par la marque de fabrique, le nom de marque ou le logo Maxtor qui y sont apposés. Maxtor ne garantit aucun produit qui n'est pas fabriqué par, pour ou avec la permission de Maxtor, ou qui ne soit pas distribué par Maxtor sous la marque Maxtor. Cette garantie ne couvre aucune des conditions suivantes :

- Utilisation abusive, anormale, incorrecte ou négligence
- Les traitements inhabituels, les contraintes imposées au niveau électrique ou les variations de tension
- Les dommages causés pendant l'installation du Produit
- Les dommages ou la reconfiguration de capacité/performance/opérationnelle causés par l'équipement ou le système avec lequel le Produit est utilisé
- Les dommages causés par une modification ou une réparation non effectuée ou autorisée par Maxtor
- Les produits dont le numéro de série Maxtor et/ou le numéro de matériel a été effacé ou rendu illisible
- Les dommages causés par l'utilisation d'un emballage non agréé par Maxtor
- Les dommages causés par un emballage inadéquat ou utilisé de façon inadéquate
- Les dommages causés par un manque de protection contre les décharges électrostatiques
- Les produits qui ont été volés

En outre, cette garantie limitée est annulée si le couvercle du Produit, ou toute étiquette ou cachet sur le Produit, est enlevé ou endommagé.

Toutes les pièces retirées des Produits réparés appartiennent à Maxtor. Maxtor utilise des pièces neuves et remises à neuf pour les réparations et la fourniture de produits de remplacement dans le cadre de la garantie.

LE MANQUEMENT AU REMPLISSAGE ET AU RETOUR DU FORMULAIRE D'INSCRIPTION DE TOUT PRODUIT MAXTOR NE DIMINUERA PAS VOS DROITS À LA GARANTIE.

Certains Produits comprennent des composants tels que des logiciels ou micrologiciels ("Logiciels"). Maxtor et ses fournisseurs conservent tous les droits de propriété et l'utilisation de ces logiciels set soumise à l'accord de la licence fourni par Maxtor avec les logiciels. Si Maxtor ne fournit aucune licence, vous avez l'autorisation limitée d'utiliser les logiciels selon les besoins du fonctionnement du Produit, mais ne disposez toutefois d'aucun autre droit. Certains logiciels sout cédés sous licence conformément à la licence GPL dans le cadre du projet GNU ("Logiciel GPL"). LE LOGICIEL EST OFFERT "TEL QUEL" SAUF AUTREMENT MENTIONNÉ PAR MAXTOR DANS UN ACCORD DE LICENCE ÉCRIT, ET MAXTOR N'OFFRE AUCUNE GARANTIE D'AUCUNE SORTE, EXPRESSÉMENT OU IMPLICITEMENT, DÉFINIE PAR LES NORMES, LA CORRESPONDANCE OU RELATIVEMENT AU LOGICIEL. MAXTOR REJETTE SPÉCIFIQUEMENT TOUTE GARANTIE DE QUALITÉ MARCHANDE, D'APTITUDE À UN EMPLOI PARTICULIER OU DE NON-CONTREFAÇON DU LOGICIEL. Veuillez prendre note que Maxtor met à votre disposition le code source pour le logiciel GPL sur le site www.maxtor.fr.

DANS LES LIMITES PRÉVUES PAR LA LOI, CETTE GARANTIE ET LES RECOURS ÉTABLIS CI-DESSUS SONT EXCLUSIFS ET REMPLACENT TOUT AUTRE RECOURS OU GARANTIE ORAUX OU ÉCRITS, EXPRIMÉS, TACITES OU LÉGAUX. EN DEHORS DE CE QUI EST EXPRESSÉMENT ÉTABLI, MAXTOR REJETTE SPÉCIFIQUEMENT ET DANS LES LIMITES PRÉVUES PAR LA LOI TOUTE RESPONSABILITÉ, GARANTIE OU CONDITION, EN CE QUI CONCERNE LES PRODUITS, LES SERVICES OU QUELQU'AUTRE SUJET QUE CE SOIT. EN PARTICULIER, MAIS SANS SE LIMITER À LA GÉNÉRALITÉ DE CE QUI PRÉCÈDE, MAXTOR REJETTE SPÉCIFIQUEMENT TOUTE GARANTIE OU CONDITION IMPLICITE OU RÉPUTÉE DE QUALITÉ SATISFAISANTE, DE QUALITÉ MARCHANDE, D'APTITUDE À UN EMPLOI PARTICULIER, DE FONCTIONNEMENT SELON LES RÉGLES DE L'ART ET DE NON-VIOLATION DES DROITS D'UN TIERS OU TOUTE AUTRE GARANTIE PROVENANT D'UN EMPLOI OU D'UN USAGE COMMERCIAL. CETTE GARANTIE LIMITÉE NE S'APPLIQUE PAS À DES PRODUITS VENDUS À L'ORIGINE COMME COMPOSANT INTÉGRÉ D'UN SYSTÈME NON FOURNI PAR MAXTOR, NI À DES PRODUITS FOURNIS PAR LE BIAIS D'UN ARRANGEMENT DE LOCATION OU DE SERVICE TIERS ET MAXTOR NE VOUS PROPOSE AUCUNE GARANTIE À CE SUJET. Aucun distributeur, revendeur, agent ou employé de Maxtor n'est autorisé à modifier, allonger ou compléter cette garantie.

MAXTOR NE SAURAIT ÊTRE TENU RESPONSABLE DES DOMMAGES INDIRECTS, IMPRÉVISIBLES, SPÉCIAUX, ACCESSOIRES OU CONSÉCUTIFS QUELLE QUE SOIT LA MANIÈRE DONT ILS ONT ÉTÉ CAUSÉS, ET QUE MAXTOR AIT ÉTÉ PRÉVENU DE LEUR POSSIBILITÉ D'OCCURRENCE OU NON, Y COMPRIS, MAIS SANS S'Y LIMITER, LES COÛTS D'APPROVISIONNEMENT DES MARCHANDISES DE REMPLACEMENT, LA PERTE DE DONNÉES OU DE PROGRAMMES, LA PERTE DE BÉNÉFICES, LES PÉRIODES D'IMPRODUCTIVITÉ, LA DÉPRÉCIATION DE L'IMAGE, LES DOMMAGES OU LE REMPLACEMENT D'ÉQUIPEMENT ET DE PROPRIÉTÉ, AINSI QUE TOUS LES COÛTS DE RÉCUPÉRATION DE DONNÉES, DE PROGRAMMATION OU DE REPRODUCTION DE TOUT PROGRAMME OU TOUTE DONNÉE MÉMORISÉE DANS OU UTILISÉE AVEC LES PRODUITS MAXTOR OU TOUT AUTRE DOMMAGE SURVENANT SUITE A L'ACHAT, L'UTILISATION OU LE FONCTIONNEMENT DU PRODUIT. Maxtor n'est pas responsable, et ne saurait être tenu responsable de toute perte de données ou de tout dommage survenu à des données suite à une perte, ni de toute impossibilité à l'accès de ces données suite à la défaillance d'un Produit, et il est entendu que vous supportez ce risque en conséquence. L'affectation du risque dans le cadre de cette limite de garantie est reflété dans le prix d'achat du Produit. Cette limite de responsabilité, toutefois, ne s'appliquera pas à des demandes de remboursement pour décès ou préjudice corporel causé par la négligence de Maxtor ou ses sociétés, son personnel, ses commerciaux ou agents affiliés.

Certaines juridictions ne permettent pas l'exclusion ou la limitation de dommages accidentels ou consécutifs ou les exclusions de conditions ou garanties implicites ou réputées. Il est donc possible que les limitations ou exclusions ci-dessus ne vous concernent pas. Cette garantie vous confère des droits spécifiques. Vous pouvez également avoir d'autres droits, qui varient selon les juridictions. Par exemple, si vous avez acheté un Produit auprès de Maxtor ou l'un de ses revendeurs agréés en Europe, en Afrique ou au Moyen-Orient, vous pouvez disposer de droits de garantie supplémentaires qui sont détaillés sur le site Internet www.maxtor.fr

Notez qu'il vous est expressément interdit d'utiliser les Produits Maxtor en conjonction avec des installations nucléaires, de navigation aérienne, des systèmes de communication aérienne, de contrôle des vols aériens, de contrôle du trafic aérien, des dispositifs ou systèmes d'armement, ou tout dispositif ou système dans lequel un dysfonctionnement (y compris, mais sans s'y limiter, un retard ou une défaillance liée due au logiciel) pourrait causer un risque prévisible de blessure ou d'accident mortel pour l'opérateur du dispositif ou du système, ou pour un tiers.

Cette déclaration de garantie limitée sera exclusivement interprétée conformément à la langue anglaise avec la signification de ses termes. Dans l'éventualité où une cour de juridiction compétente déclarerait une (des) clause(s) de cette garantie limitée invalide(s), le reste de la garantie limitée conserverait toute son autorité et son plein effet. En outre, si une traduction de cette garantie limitée introduisait une modification de sens, seule la version en anglais s'appliquerait et engagerait Maxtor.

## Garantieerklärung

#### Die Garantieverpflichtungen von Maxtor beschränken sich auf folgende Bedingungen:

Beachten Sie bitte, dass sich Maxtor das Recht vorbehält, die Garantiebedingungen für Neukäufe von Maxtor-Produkten von Zeit zu Zeit zu ändern und den Tag des Inkrafttretens dieser aktualisierten Garantiebedingungen festzulegen. Die jeweils aktuelle Form der Erklärung über beschränkte Garantiepflicht für Markenprodukte von Maxtor finden Sie unter www.maxtor.de.

Bitte beachten Sie, dass Maxtor-Produkte außerhalb der USA und Kanada über autorisierte Vertriebspartner und Vertragshändler vor Ort (nachstehend bezeichnet als "Vertragshändler") vertrieben werden. Diese Vertragshändler gewähren den Endkunden/Käufern für gewöhnlich eine Kundengarantie sowie zugehörige Garantieleistungen. Für sämtliche Belange mit Hinblick auf Produktfehler und die jeweilige Produktgarantie empfiehlt Maxtor den Kunden in diesen Ländern, sich zunächst an den Vertragshändler zu wenden, über den Sie das Maxtor-Produkt bezogen haben.

Maxtor garantiert dem ursprünglichen Endkunden/Käufer ("Ihnen"), dass neue Festplatten von Maxtor ("neue Produkte") während der Standard-Garantiedauer des betreffenden Produkts frei von Material- und Verarbeitungsfehlern sind. Die Standard-Garantiedauer für die verschiedenen von Maxtor vertriebenen neuen Produkte sowie für die geografischen Regionen, in denen die Produkte verkauft werden, können Sie unter www.maxtor.de einsehen.

Der Garantiezeitraum für die als Ersatz für neue Produkte gelieferten Festplatten entspricht dem verbleibenden Zeitraum der Garantie auf das Originalprodukt oder 90 Tagen ab dem Versanddatum des Ersatzprodukts, je nachdem, welcher Zeitraum länger ist.

Zusätzlich zu neuen Produkten verkauft Maxtor von Zeit zu Zeit überholte Festplattenprodukte, die nicht neu sind, aber so aufgearbeitet wurden, dass sie Maxtors Standards für überholte Produkte ("überholte Produkte") erfülten. Falls Maxtor nicht entweder auf www.maxtor.de oder auf der Produktverpackung (nur die von Maxtor verwendete) ausdrücklich eine Garantiedauer für ib bestimmtes überholtes Produkt ("Garantiedauer für überholte Produkte") angibt, werden überholte Produkte grundsätzlich. "VIE BESEHEN" geliefert und Maxtor lehnt jegliche Garantie, Bedingung oder sonstige Vertragsbestimmmung für überholte Produkte ab.

Für den Fall, dass Maxtor eine Garantiedauer für das überholte Produkt angibt, garantiert Maxtor dem ursprünglichen Endkunden/Käufer, dass das überholte Produkt für die angegebene Garantiedauer für überholte Produkte frei von Material- und Verarbeitungsfehlern ist.

Neue Produkte und überholte Produkte werden in der Bezeichnung "Produkte" zusammengefasst. Die Standard-Garantiedauer beziehungsweise die Garantiedauer für überholte Produkte [zusammengefasst in der Bezeichnung "Garantiedauer"] beginnt mit dem dokumentierten Erwerb Ihres Produkts von Maxtor oder einem autorisierten Maxtor-Vertragshändler. Sollte das Kaufdatum nicht belegt werden können, tritt die Garantiedauer ab dem Tag in Kraft, an dem Maxtor das Produkt vom Ort seiner ursprünglichen Produktion beziehungsweise Überholung an den Maxtor-Kunden ausgeliefert hat.

Die Produkte werden aus Teilen und Komponenten gefertigt, die nach branchenüblichen Normen als neu oder neuwertig gelten.

Wenn Sie während der Garantiefrist einen Material- oder Verarbeitungsfehler feststellen und Maxtor diesen Fehler bestätigt, wird Maxtor nach eigenem Ermessen das Produkt für Sie kostenfrei reparieren oder ersetzen, vorausgesetzt, es wird während der zutreffenden Garantiefrist unter Zahlung der Transportkosten an die von Maxtor angegebene Adresse zurückgesendet. Das Produkt muss in der Originalverpackung von Maxtor oder einer gleichwertigen, von Maxtor akzeptierten Verpackung zurückgesendet werden; die Rückgabenummer (Return Material Authorization oder RMA) muss deutlich sichtbar auf der Verpackung angebracht sein, um die Garantieleistung in Anspruch nehmen zu können. Produkte, die während der ersten 30 Tage nach dem Kauf ausfallen, werden durch ein Neuprodukt ausgetauscht. Maxtor kann vor der Herausgabe des Austauschprodukts einen ordnungsgemäßen Kaufbeleg verlangen.

Wenn Maxtor sich für die Reparatur eines Produkts entscheidet, gehen alle aus dem reparierten Produkt entfernten Teile in das Eigentum von Maxtor über. Maxtor verwendet in Zusammenhang mit Garantiereparaturen und Austauschprodukten neue und überholte, von verschiedenen Herstellern produzierte Teile. Reparaturteile oder Austauschprodukte können nach Ermessen von Maxtor gleiche oder bessere Modelle oder Leistungsmerkmale beinhalten.

Maxtor ist in keiner Weise für irgendwelche Inhalte oder Daten auf den zurückgesendeten Produkten verantwortlich.

Wenden Sie sich vor Inanspruchnahme von Garantieleistungen und vor Rücksendung eines Produkts an Maxtor an das Maxtor Service Center. Die Telefonnummer für den Kundendienst für Ihr Land sowie die Adresse für genehmigte Rücksendungen finden Sie entweder in der Installationsanleitung von Maxtor oder online unter www.maxtor.de. Sobald das Maxtor Service Center bestätigt, dass eine Reparatur erforderlich ist, stellt Maxtor eine RMA-Nummer aus. Bei Inanspruchnahme von Garantieleistungen ist als Kaufbeleg eine Quittung oder Rechnung mit dem Namen und der Anschrift des Maxtor-Vertragshändlers und der Maxtor-Seriennummer sowie der Modellnummer des Produkts erforderlich, bei dem der Fehler festgestellt wurde. Beachten Sie bitte, dass Maxtor für bestimmte Produkte unter www.maxtor.de alternativ eine Online-Garantierückgabeoption anbietet.

Sie allein sind für das Speichern oder Sichern von in einem Produkt enthaltenen Daten verantwortlich, das wegen einer Inanspruchnahme der Garantie- oder sonstigen Dienstleistungen an Maxtor zurückgesendet wird. Maxtor übernimmt keinerlei Verantwortung oder die Haftung für Schäden, den Verlust oder die Offenlegung von diesen Daten.

Diese eingeschränkte Garantie gilt nur für Produkte von Maxtor, die anhand des unversehrten Maxtor-Originalwarenzeichens, Handelsnamens oder Logos als Produkte von Maxtor identifiziert werden können. Maxtor leistet keine Garantie für Produkte, die nicht von Maxtor oder mit Erlaubnis von Maxtor hergestellt wurden, oder nicht von Maxtor unter der Maxtor-Marke vertrieben werden. Diese Garantie schließt Folgendes aus:

- Missbrauch, unsachgemäßer Gebrauch, falsche Handhabung oder Fahrlässigkeit
- Außergewöhnliche physische oder elektrische Beanspruchungen sowie Stromschwankungen
- Beschädigung beim Einbau des Produkts
- Beschädigung oder Rücksetzung von Kapazität/Leistung/Betrieb durch die Ausstattung oder das System, mit dem das Produkt genutzt wird
- Beschädigung durch Änderungen oder Reparaturen, die nicht von Maxtor durchgeführt oder genehmigt wurden
- Produkte, deren Maxtor-Seriennummern- und/oder Materialnummernschild entfernt, zerrissen oder verunstaltet wurde
- Beschädigung durch Verwendung einer Verpackung, die nicht von Maxtor stammt
- Beschädigung durch ungeeignete Verpackung oder deren unsachgemäße Verwendung
- Beschädigung durch mangelhaften Schutz gegen elektrostatische Entladung
- Produkte, die als gestohlen gemeldet wurden

Darüber hinaus verfällt diese eingeschränkte Garantie, wenn die Produktabdeckung oder das Kennzeichen bzw. das Siegel auf dem Produkt entfernt oder beschädigt ist.

Das Eigentumsrecht für alle aus reparierten Produkten ausgebauten Teile geht auf Maxtor über. Maxtor verwendet bei Garantiereparaturen und bei der Fertigung von Ersatzprodukten neue sowie aufgearbeitete Teile.

UNTERLASSEN DER RÜCKSENDUNG DES AUSGEFÜLLTEN FORMULARS ZUR REGISTRIERUNG EINES MAXTOR-PRODUKTS HAT KEINE AUSWIRKUNGEN AUF IHRE GARANTIEANSPRÜCHE.

Bestimmte Produkte enthalten Software oder Firmware als eine Komponente ("Software"). Maxtor oder seine Lieferanten behalten alle Eigentumsrechte an einer solchen Software und jegliche Nutzung der Software unterliegt den Bedingungen der zutreffenden Lizenzvereinbarung, die Maxtor der Software beigefügt hat. Wenn Maxtor keine Lizenzvereinbarung beigefügt hat, erhalten Sie das eingeschränkte Recht zur Nutzung der Software wie zum Betrieb des Produkts erforderlich. Es werden keine anderen Rechte jeglicher Art erteilt. In bestimmten Fällen unterliegt Software der Altgemeinen Öffentlichen GNU-Lizenz (GPL-Software). AUSSER VON MAXTOR ANDERS IN EINER SCHRIFTLICHEN LIZENZVEREIN-BARUNG ANGEGEBEN, WIRD DIE SOFTWARE. WIE BESEHEN" ZUR VERFÜGUNG GESTELLT UND MAXTOR ÜBERNIMMT KEINERELE GARANTIEN, WEDER AUSDRÜCKLICHER NOCH STILLSCHWEIGENDER ODER GESETZLICHER ART ODER IRGENDEINER ANDEREN ART FÜR DIESE SOFTWARE. INSBESONDERE SCHLIESST MAXTOR JEGLICHE INDREKTE GARANTIE FÜR MARKTGÄNGIGKEIT UND EIGNUNG FÜR EINEN BESTIMMTEN ZWECK ODER NICHTVERLETZUNG VON RECHTEN IN BEZUG AUF DIE SOFTWARE AUS. Bitte beachten Sie, dass Maxtor den Queltext für die GPL-Software unter www.maxtor.de zur Verfügung stellt.

SOWEIT GESETZLICH ZULÄSSIG, GELTEN DIE OBEN AUFGEFÜHRTE GARANTIE UND DIE DARAUS RESULTIERENDEN ANSPRÜCHE AUSS-CHLIESSLICH UND ANSTELLE ALLER ANDEREN GARANTIEN, DIE ENTWEDER MÜNDLICH ODER SCHRIFTLICH, AUSDRÜCKLICH ODER STILLSCHWEIGEND VEREINBART WURDEN ODER DIE GESETZLICH VORGESCHRIEBEN SIND. MAXTOR SCHLIESST, SOWEIT GESETZLICH ZULÄSSIG, INSBESONDERE ALLE ZUSICHERUNGEN, GARANTIEN UND BEDINGUNGEN FÜR PRODUKTE, DIENSTLEISTUNGEN ODER ANDERE ANGELEGENHEITEN JEDWEDER ART AUS. INSBESONDERE SCHLIESST MAXTOR, OHNE DIE ALLGEMEINGÜLTIGKEIT DES VORSTEHENDEN DAMIT EINZUSCHRÄNKEN, JEGLICHE INDIREKTE ODER ANGENOMMENE GARANTIE ODER ZUSICHERUNG FÜR ZUFRIEDENSTELLENDE QUALITÄT, MARKTGÄNGIGKEIT, EIGNUNG FÜR EINEN BESTIMMTEN ZWECK, FACHMÄNNISCHE LEISTUNG UND NICHTVERLETZUNG DER RECHTE DRITTER ODER ANDERE GARANTIEN AUS, DIE SICH AUS EINEM GESCHÄFT ODER HANDEL ERGEBEN. DIESE EINGESCHRÄNKTE GARANTIE VON MAXTOR FINDET UNTER KEINEN UMSTÄNDEN ANWENDUNG AUF PRODUKTE, DIE URSPRÜNGLICH ALS INTEGRIERTE BAUTELE EINES SYSTEMS VERKAUFT WURDEN, DAS NICHT VON MAXTOR BEIGESTELLT WURDE, ODER AUF PRODUKTE, DIE VON DRITTEN ÜBER EIN LEASING- ODER DIENSTLEISTUNGSABKOMME BEREITGESTELLT WURDEN. Kein Vertreiebspartner, Zwischen- und Einzelhändter, Vertreter oder Mitarbeiter von Maxtor ist berechtigt, irgendwelche Änderungen, Erweiterungen oder Zusätze an dieser Garantie vorzunehmen.

MAXTOR KANN NICHT FÜR INDIREKTE, UNVORHERSEHBARE, SPEZIELLE, ZUFÄLLIGE SCHÄDEN ODER FOLGESCHÄDEN SCHADENER-SATZPFLICHTIG GEMACHT WERDEN, UNABHÄNGIG DAVON, WIE DIESE EINGETRETEN SIND UND OB MAXTOR AUF DIE MÖGLICHKEIT SOLCHER SCHÄDEN HINGEWIESEN WURDE, EINSCHLIESSLICH - ABER NICHT BESCHRÄNKT AUF - BESCHAFFUNGSKOSTEN FÜR ERSATZWAREN, VERLUST VON DATEN ODER PROGRAMMEN, GEWINNAUSFALL, AUSFALLZEIT, VERLUST VON ANSEHEN, SCHÄDEN ODER AUSTAUSCH VON AUSRÜSTUNG ODER EIGENTUM SOWIE SONSTIGE KOSTEN FÜR DIE WIEDERHERSTELLUNG, PROGRAMMIERUNG ODER NEUERSTELLUNG EINES PROGRAMMS ODER VON DATEN, DIE AUF MAXTOR-PRODUKTEN GESPEICHERT ODER IN VERBINDUNG MIT DIESEN PRODUKTEN GENUTZT WERDEN. GLEICHES GILT FÜR JEDWEDE SCHÄDEN, DIE AUFGRUND ODER IN FOLGE DES ERWERBS, DER VERWENDUNG ODER DER LEISTUNG DES PRODUKTS ENTSTEHEN. Maxtor kann im Falle eines Versagens des Produkts unter keinen Umständen haftbar gemacht werden für den Verlust und Schaden von Daten noch für die Unfähigkeit, auf Daten zugreifen zu können. Hierfür tragen einzig und allein Sie die Verantwortung. Die Risikozuweisung entsprechend dem vorliegenden Haftungsausschluss spiegelt sich im Einkalfspreis des Produkts wider. Dieser Haftungsausschluss gilt nicht für Ansprüche, die mit Todesfällen und Personenschäden zusammenhängen, die durch Fahrlässigkeit von Maxtor oder die durch mit Maxtor verbundene Unternehmen, leitende Mitarbeiter, Vertreter oder Handelsvertreter verursacht wurden.

In einigen Staaten oder Gerichtsbezirken ist der Ausschluss oder die Beschränkung von Schadenersatz für beiläufig entstandene Schäden oder Folgeschäden bzw. der Ausschluss angenommener Bedingungen oder stillschweigender Garantien nicht zulässig. Daher treffen die oben genannten Beschränkungen und Ausschlüsse auf Sie möglicherweise nicht zu. Diese Garantie verleiht Ihnen spezifische gesetzlich festgelegte Rechte, und Sie haben möglicherweise weitere Rechte, die je nach der geltenden Gesetzgebung variieren können. Wenn zum Beispiel ein Produkt von Maxtor direkt oder einem autorisierten Maxtor-Vertragshändler in Europa, Afrika oder dem Nahen Osten erworben wurde, können Sie unter Umständen zusätzliche Garantieansprüche geltend machen. Weitrer Informationen finden Sie unter www.maxtor.de.

Beachten Sie bitte, dass es Ihnen ausdrücklich untersagt ist, die Produkte im Zusammenhang mit dem Betrieb kerntechnischer Anlagen, der Flugzeugnavigation und -kommunikation oder der Flugleitung zu verwenden, sowie mit Anlagen zur Luftverkehrskontrolle, mit Waffen oder Waffensystemen, oder in jedweden Geräten oder Systemen, in denen eine Fehlfunktion (einschließlich und ohne Einschränkung auf Software-bedingte Verzögerung oder Fehlfunktion) ein absehbares Risiko der Verletzung oder des Todes des Betreibers des Geräts bzw. des Systems oder anderer Personen zur Folge hätte.

Der Umfang dieser Garantiebeschränkung und die Bedeutung ihrer einzelnen Begriffe richten sich ausschließlich nach der Originalfassung in englischer Sprache. Für den Fall, dass eine Bestimmung dieser Erklärung über beschränkte Garantiepflicht von einem zuständigen Gericht als rechtswidrig angesehen wird, bleiben die verbleibenden Bestimmungen dieser Erklärung über beschränkte Garantiepflicht in vollem Umfang wirksam. Sollte eine Übersetzung dieser Erklärung über beschränkte Garantiepflicht von der englischen Fassung abweichen, soll nur die englische Sprachversion zutreffen und bindend sein.

<sup>© 2006</sup> Maxtor Corporation. All rights reserved. Changes are periodically made to the information herein which will be incorporated in revised editions of this publication. Maxtor may make changes or improvements to the product(s) described in this publication at any time and without notice. Maxtor is a registered trademark of Maxtor Corporation. All other brands or products are trademarks or registered trademarks of their respective holders. Maxtor Corporation, 500 McCarthy Blvd., Milpitas, California 95035 USA